# <sup>第7章</sup> 效果

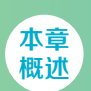

在Illustrator中,效果分为Illustrator效果和Photoshop效果。当要为矢量图形添加效果时,这两类效果 都可以使用;当要为位图添加效果时,则一些Illustrator效果不能使用。

- 章本 重点
- ◆ 掌握"效果画郎"的使用万
  ▲ 又報并受人名和英里的判优

## / 佳 / 作 / 欣 / 赏 /

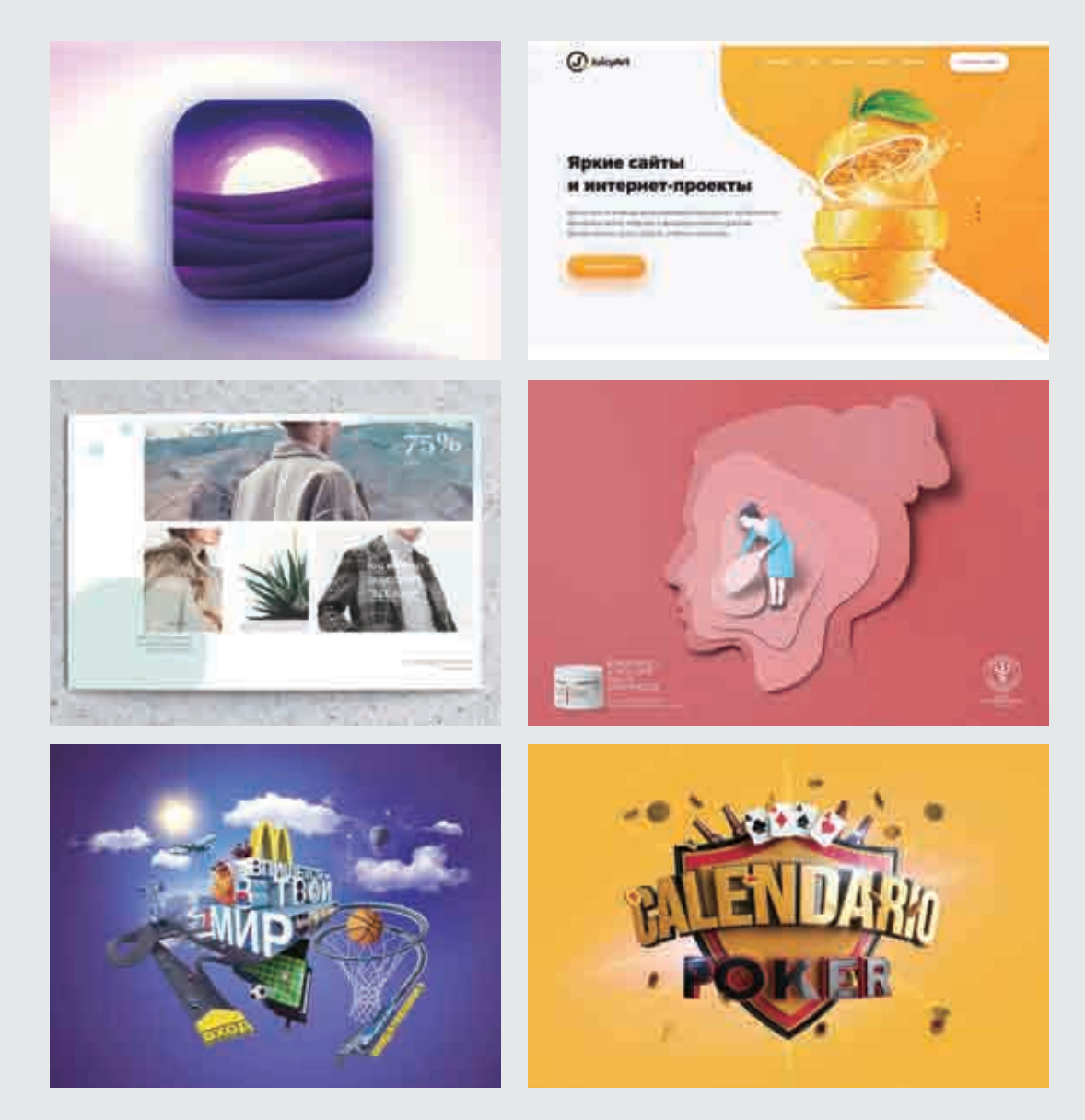

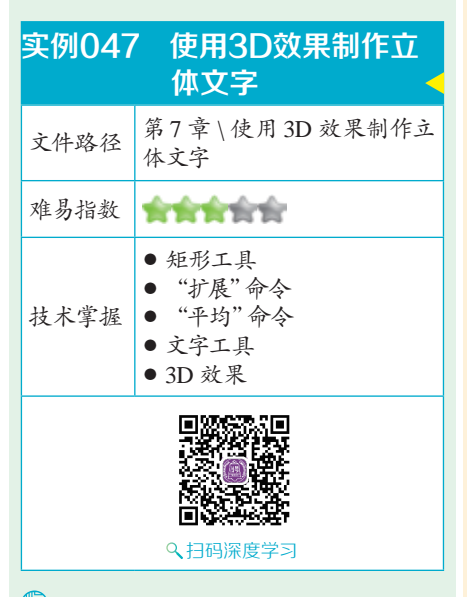

## 操作思路

执行"效果>3D"命令,在子菜 单中可以看到三种效果,即"凸出和 斜角""绕转""旋转"。将这些效 果用于二维的对象,可以创建出三维 的效果。这些效果不仅可以作用于矢 量图形,还可以作用于位图对象。在 本案例中,主要讲解如何制作立体文 字。首先在画面中输入文字的并更改 文字的颜色,然后利用"凸出和斜 角"命令制作文字的立体效果。

#### ⊖案例效果

案例效果如图7-1所示。

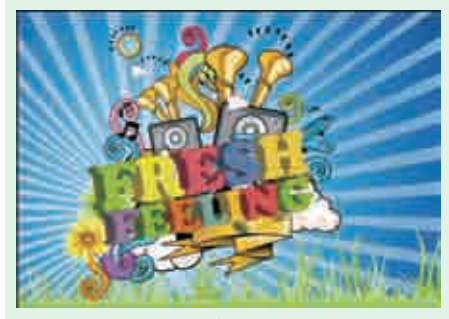

图7-1

## └─操作步骤

▲新建一个宽度为300mm、高度为 200mm的空白文档。选择工具箱 中的"矩形工具",绘制一个与画板 等大的矩形,效果如图7-2所示。选 择矩形,单击工具箱底部的"填色" 按钮,使之置于前面,执行"窗□> 渐变"命令,弹出"渐变"面板, 设置"类型"为"径向",编辑一 个蓝色系的渐变,设置"描边"为 无,如图7-3所示。使用工具箱中 的"渐变工具"在矩形上拖动调整 渐变效果,如图7-4所示,按快捷键 Ctrl+2锁定该矩形。

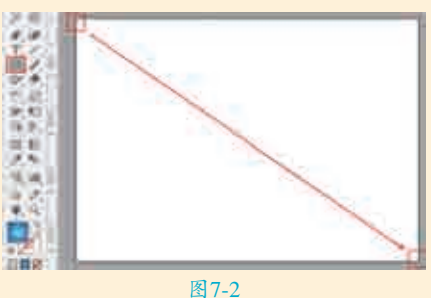

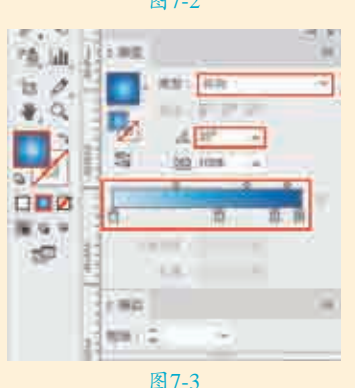

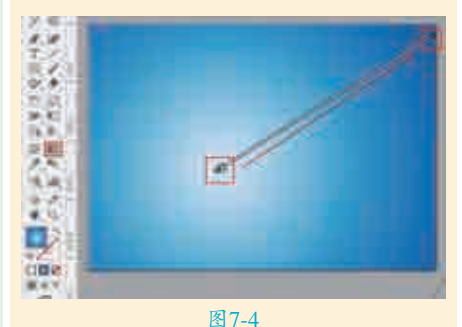

■2选择工具箱中的"矩形工具", "描边"为浅蓝色,描边"粗细" 为14pt,单击"描边"按钮,在其下拉面板中勾选"虚线"复选框, 设置"虚线"为20pt,"间隙" 为35pt,按住鼠标左键在画面中绘制一个与画板等大的矩形边框,效果 如图7-5所示。

■ 3选中虚线框,首先执行"对象> 扩展外观"命令,接着执行"对 象>扩展"命令,在弹出的"扩展" 对话框中勾选"描边"和"填充"复 选框,如图7-6所示,单击"确定" 按钮。在工具箱中选择"直接选择工 具",按住Shift键加选图形内侧的控 制点,如图7-7所示。

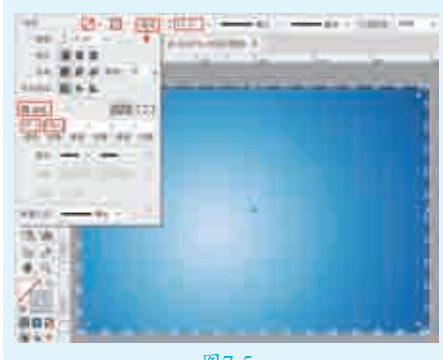

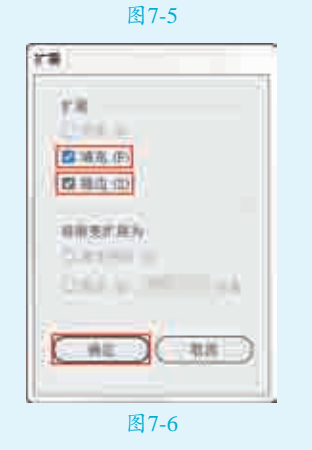

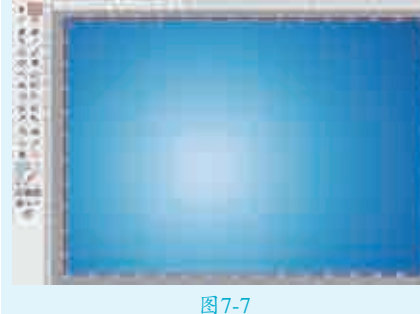

┃4执行"对象>路径>平均"命令, 在弹出的"平均"对话框中选 中"两者兼有"单选按钮,单击"确 定"按钮,如图7-8所示,此时效果 如图7-9所示。

 ジ境/第7章

效果

#### 渐变效果,如图7-11所示。

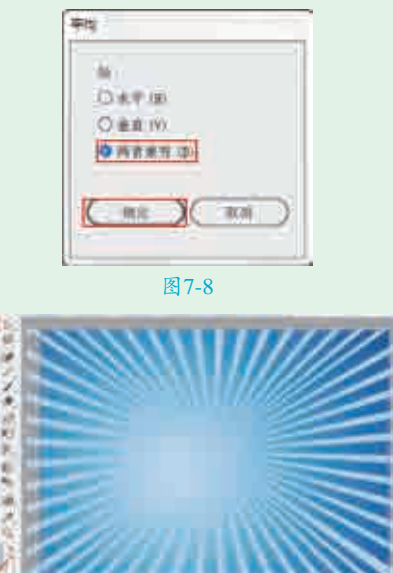

图7-9

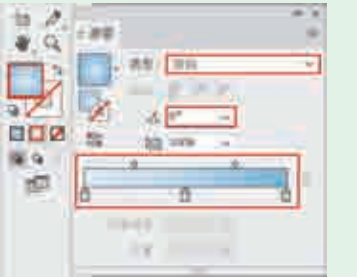

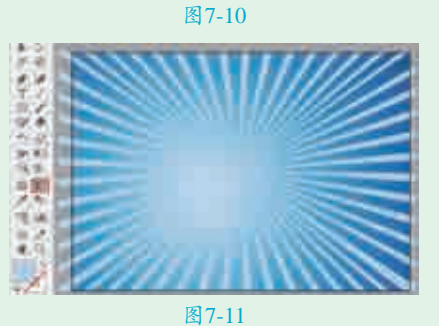

● 选择工具箱中的"矩形工具", 在画面中绘制一个矩形,效果如 图7-12所示。按快捷键Ctrl+A全选画 面中的元素,然后按快捷键Ctrl+7创 建剪切蒙版,效果如图7-13所示。调 整放射状图形的大小,直至其与画板 大小重合,效果如图7-14所示。

■7执行"文件>打开"命令,将素 材"1.ai"打开,选择其中的素 材图形,按快捷键Ctrl+C进行复制, 回到刚才操作的文档中,按快捷键 Ctrl+V进行粘贴,适当调整素材的位 置,效果如图7-15所示。选择工具箱 中的"文字工具",在画面中单击插 入光标,在控制栏中设置"填充"为 黑色,"描边"为无,并设置合适的 字体、字号,然后输入文字,效果如 图7-16所示。

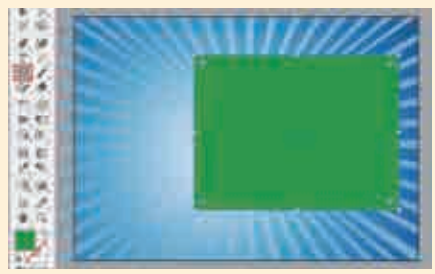

图7-12 图7-13

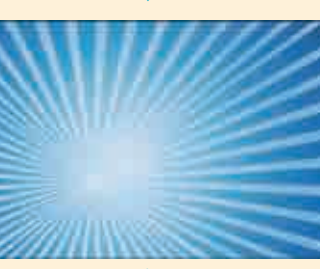

图7-14

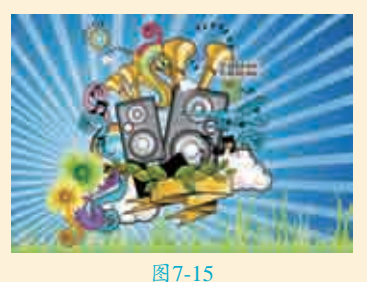

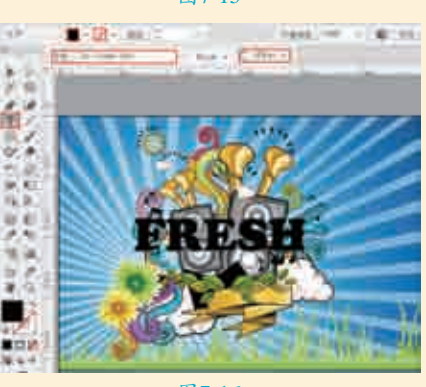

图7-16

■ 使用工具箱中的"文字工具" 选中"F",将其颜色更改为绿 色,如图7-17所示。使用同样的方法 制作其他文字,效果如图7-18所示。

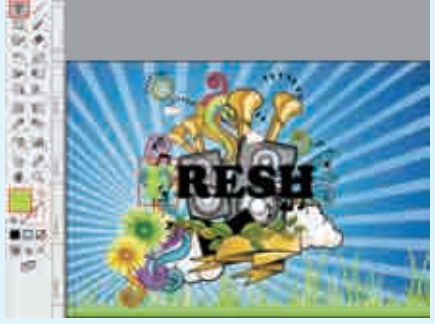

图7-17

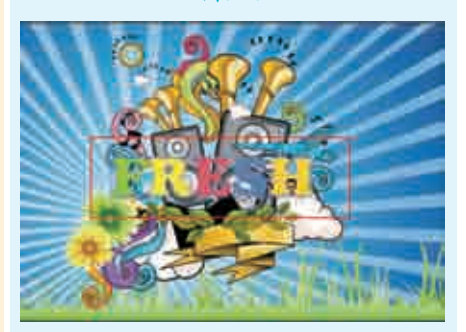

图7-18

使用同样的方法输入其他文字, 并更改文字的颜色。按住Shift 键加选两组文字,按快捷键Ctrl+G将 两组文字进行编组,效果如图7-19 所示。

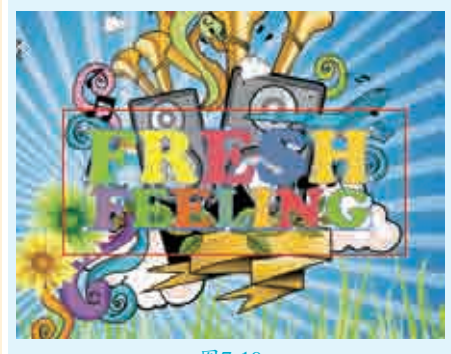

图7-19

 选择文字,执行"效果>3D>凸 出和斜角"命令,在弹出的"3D 凸出和斜角选项"对话框中设置"位 置"为"自定旋转","指定绕X 轴旋转"为−1°,"指定绕Y轴旋转"为−23°,"指定绕Z轴旋转" 为10°,"凸出厚度"为50pt,"表 面"为"塑料效果底纹",单击"确 定"按钮,如图7-20所示。立体文字

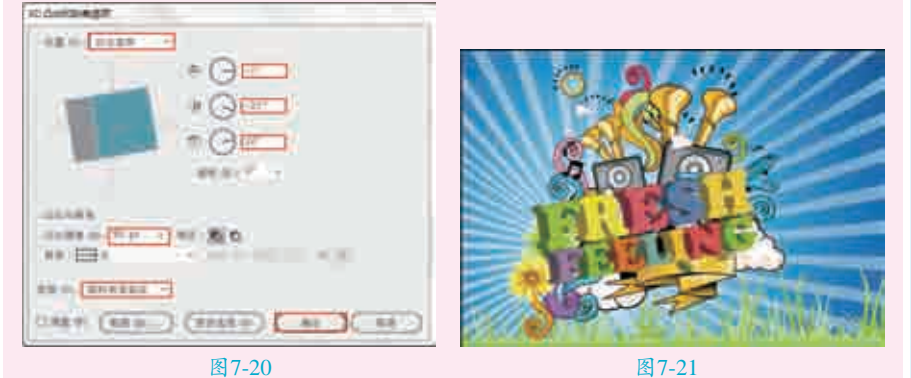

#### "3D凸出和斜角选项"对话框 要点速查:

在"3D凸出和斜角洗项"对话框中可以设置"位置""凸出厚度"等数 值,以改变3D对象的效果,如图7-22所示。

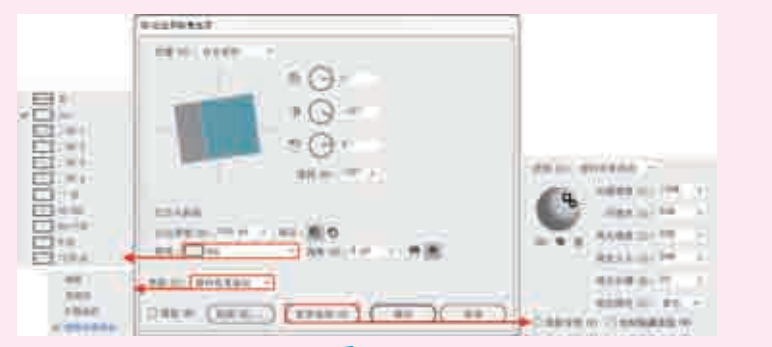

图7-22

- ▶ 位置:设置对象如何旋转,以及查看对象的透视角度。在下拉列表中提供 了预设的位置选项,也可以通过右侧的三个数值框中进行不同方向的旋转 调整,还可以直接拖动。如图7-23所示为设置不同数值的对比效果。
- ▶ 透视:通过调整该数值,调整对象的透视效果。当数值为0°时,没有任何效 果;数值越大,透视效果越明显。如图7-24所示为设置不同数值的对比效果。

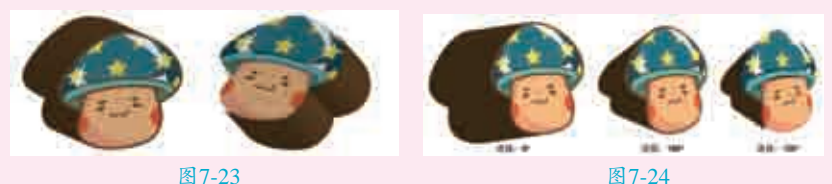

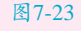

- ▶ 凸出厚度:设置对象的深度。数值越大,对象越厚。如图7-25所示为设置不 同数值的对比效果。
- ▶ 端点:指定显示的对象是实心(开启端点 🕥 )还是空心(关闭端点 🕥 ), 如图7-26所示。

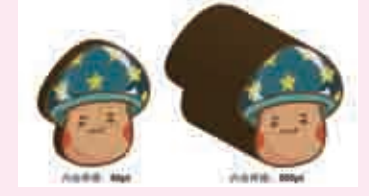

图7-25

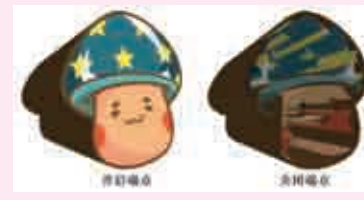

图7-26

- ▶ 斜角:沿对象的深度轴(Z轴)应 用所选类型的斜角边缘。
- 高度:可以设置1到100之间的高 度值。
- 的原始形状。
- 斜角内缩 : 自对象的原始形状 砍去斜角。
- 表面:控制表面底纹。选择"线 框"选项,会得到对象几何形状的 轮廓,并使每个表面透明;选择 "无底纹"选项不向对象添加任何 新的表面属性;选择"扩散底纹" 选项,可以使对象以一种柔和、扩 散的方式反射光;选择"塑料效果 底纹"选项,可以使对象以一种闪 烁、光亮的材质模式反射光。
- ▶ 预览: 勾选"预览"复选框,可以 实时观察到参数调整的效果。
- ▶ 更多选项:单击该按钮,可以在展开 的对话框中设置"光源强度""环境 光""高光强度"等参数。

| 实例048 | 3 使用"照亮边缘"效<br>果制作素描画效果 <                                |  |
|-------|----------------------------------------------------------|--|
| 文件路径  | 第7章\使用"照亮边缘"效<br>果制作素描画效果                                |  |
| 难易指数  | ****                                                     |  |
| 技术掌握  | <ul> <li>矩形工具</li> <li>混合模式</li> <li>"照亮边缘"效果</li> </ul> |  |
|       |                                                          |  |

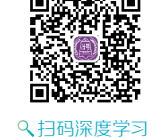

#### **響操作思路**

在本案例中,主要讲解如何制作 素描画效果。首先在画面中置入人物 素材,然后利用"照亮边缘"命令制 作线条效果,并多次设置不同的混合 模式,使人物素材呈现出素描画的色 彩效果。

#### ⊖案例效果

案例效果如图7-27所示。

**头战228例** 

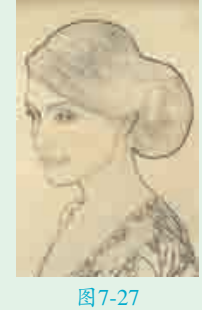

## □操作步骤

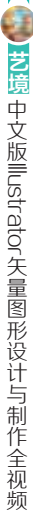

实战228例

■ 新建一个A4大小的空白文档。 执行"文件>置入"命令,置 入人物素材"1.jpg",然后调整其 位置和大小,单击控制栏中的"嵌 入"按钮,效果如图7-28所示。 ┓┓选中人物素材,执行"效果> □ 【 风格化>照亮边缘"命令,在弹 出的"照亮边缘"对话框中打开"风 格化"效果组,选择"照亮边缘"效 果,在对话框的右侧设置"边缘宽

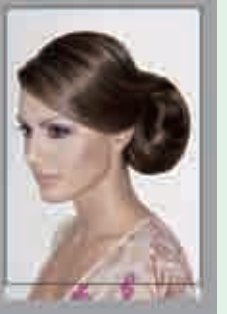

图7-28

度"为2,"边缘亮度"为6,"平滑度"为5,单击"确 定"按钮,如图7-29所示,此时效果如图7-30所示。

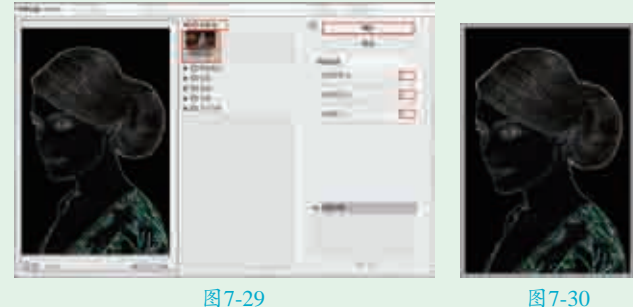

┓┓选择工具箱中的"矩形工具",在控制栏中设置"填 ▋ ▋ 充"为白色,"描边"为无,然后按住鼠标左键在 人物素材上拖动鼠标指针,绘制一个覆盖住人物素材的矩 形,效果如图7-31所示。单击控制栏中的"不透明度"按 钮,在其下拉面板中设置"混合模式"为"排除",效果 如图7-32所示。

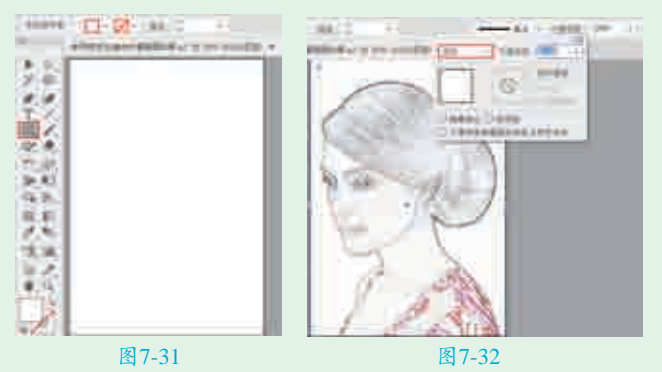

一,使用同样的方法,绘制一个覆盖住人物素材的白色矩 ╋形,单击控制栏中的"不透明度"按钮,在其下拉面 板中设置"混合模式"为"色相",效果如图7-33所示。

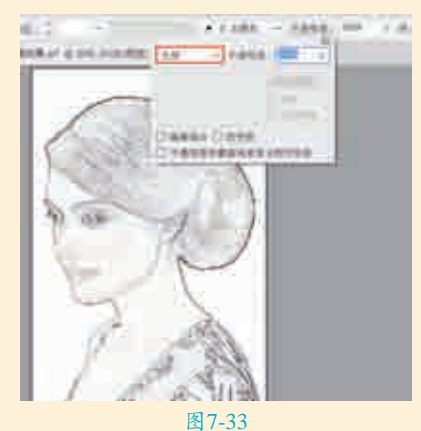

▶ 九行"文件>置入"命令,置入纹理素材"2.ipg", □□调整其大小,然后单击控制栏中的"嵌入"按钮,如 图7-34所示。单击控制栏中的"不透明度"按钮,在其下 拉面板中设置"混合模式"为"正片叠底"。最终完成效 果如图7-35所示。

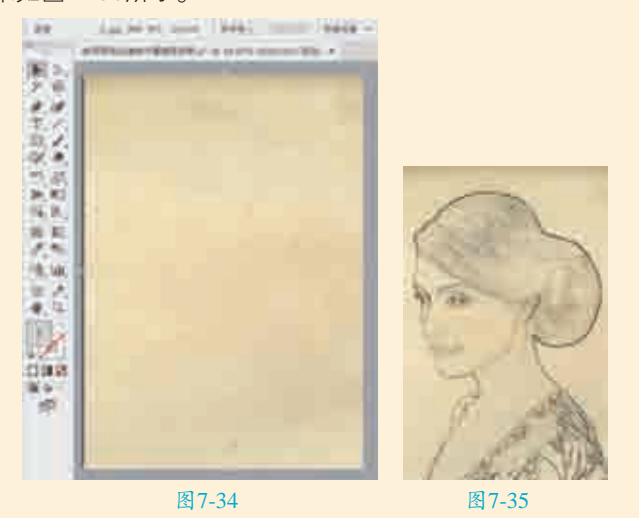

| 实例049 | ) 使用"投影"效果制作植物                          | 文字海报 ┥                                                                                                    |
|-------|-----------------------------------------|----------------------------------------------------------------------------------------------------|
| 文件路径  | 第7章\使用"投影"效果制作植物文<br>字海报                |                                                                                                    |
| 难易指数  | ***                                     |                                                                                                    |
| 技术掌握  | <ul><li>● 文字工具</li><li>"投影"效果</li></ul> | <ul> <li>日本:20月</li> <li>日本:20月</li></ul> |

#### | 操作思路|

利用"投影"命令可以为矢量图形或者位图对象添加 投影效果。在本案例中,主要讲解如何为文字添加投影, 从而丰富画面效果。首先在画面中输入文字,然后利用 "投影"命令制作出具有投影效果的文字。

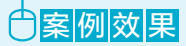

#### 案例效果如图7-36所示。

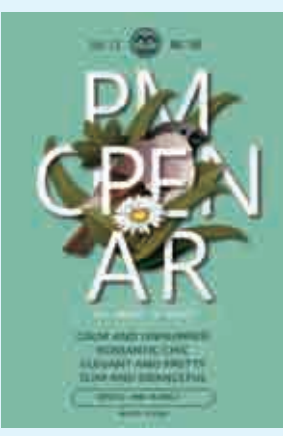

图7-36

#### 日操作步骤

↓新建一个A4大小的空白文档。选择工具箱中的"矩 ▋ 形工具",在工具箱的底部单击"描边"按钮,设置 "填充类型"为无,双击"填色"按钮,在弹出的"拾色 器"对话框中选择绿色,单击"确定"按钮,如图7-37所 示。在画面中绘制一个与画板等大的矩形,效果如图7-38 所示。

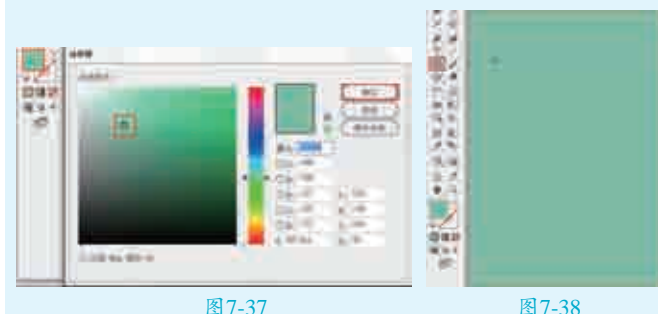

**】□**执行"文件>打开"命令,将素材"1.ai"打开,选 ┛Z择其中的小鸟图形,按快捷键Ctrl+C进行复制,如 图7-39所示,返回刚才操作的文档中,按快捷键Ctrl+V进 行粘贴,适当调整小鸟图形的位置和大小,效果如图7-40 所示。

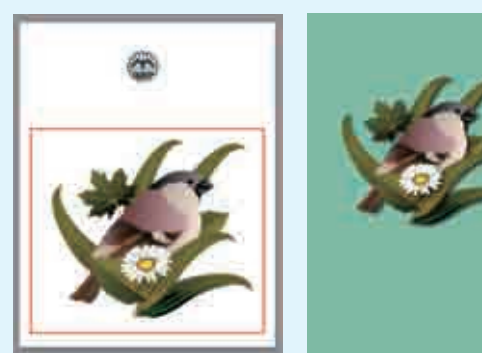

图7-39

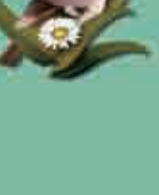

图7-40

▶□ 选择工具箱 ┛中的"文字 工具",在画面中 单击插入光标, 在控制栏中设置 "填充"为白色, "描边"为无,设 置合适的字体、 字号,然后输入

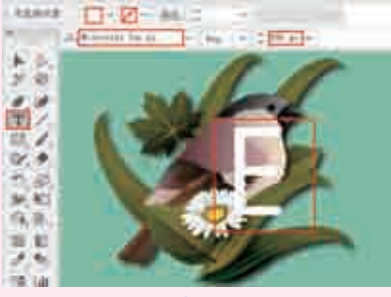

图7-41

字母"E",按快捷键Ctrl+Enter确认输入操作,效果如 图7-41所示。选中字母"E",执行"效果>风格化>投 影"命令,在弹出的"投影"对话框中设置"模式"为 "正片叠底", "不透明度"为75%, "X位移"为7px, "Y位移"为7px, "模糊"为6px, 洗中"颜色"单洗按 钮,设置颜色为黑色,单击"确定"按钮,如图7-42所 示,此时效果如图7-43所示。

| 108                                                                | A Company |
|--------------------------------------------------------------------|-----------|
| 80.00 2088 -<br>Feldere (* 178<br>1.088.00 2.796<br>1.088.00 2.796 |           |
|                                                                    |           |
| 图7-42                                                              | 图7-43     |

图7-43

,执行"对象>排列>后移一层"命令,将字母"E"移 至白色花朵的后面,效果如图7–44所示。

▶ 使用同样的方式制作其他字母,多次执行"对象>排 ┛┛列>后移一层"命令,调整字母的位置顺序,效果如 图7-45所示。

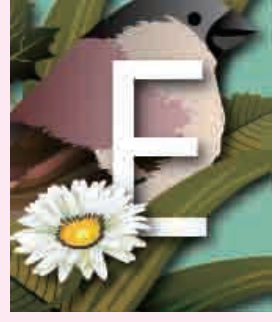

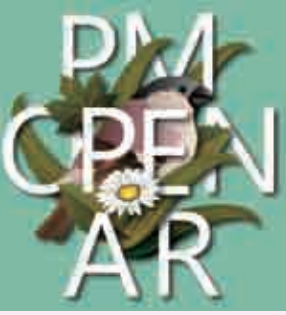

图7-44

图7-45

■选择工具箱中的"矩形工具",在控制栏中设置"填 □充"为无,"描边"为白色,描边"粗细"为1pt, 在字母的下方绘制一个矩形边框,效果如图7-46所示。 选择工具箱中的"圆角矩形工具",在控制栏中设置"填 充"为无,"描边"为黑色,描边"粗细"为2pt,在白色 矩形的下方绘制一个黑色矩形边框,效果如图7-47所示。 继续使用"文字工具"输入相应的文字,效果如 图7-48所示。

**头战228例** 

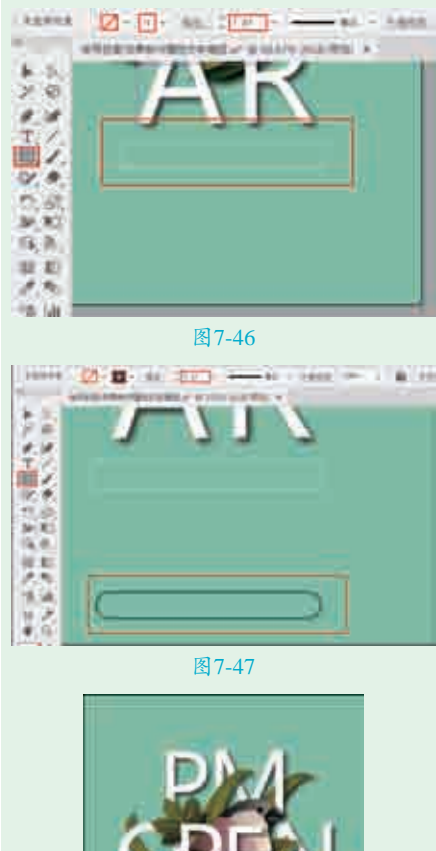

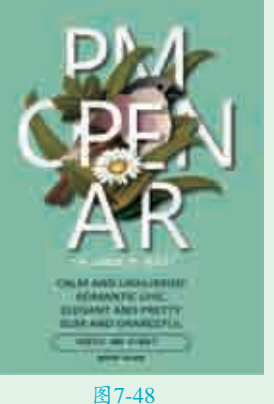

●将素材"1.ai"中的标志图形 选中,按快捷键Ctrl+C进行复制,然后回到刚才操作的文档中,按 快捷键Ctrl+V进行粘贴,适当调整标 志图形的位置和大小,效果如图7-49 所示。在标志图形两侧输入合适的文 字,最终完成效果如图7-50所示。

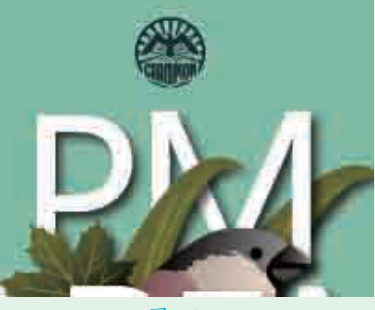

图7-49

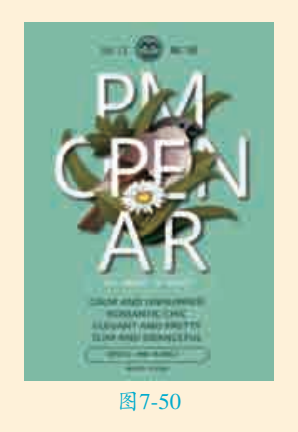

#### 要点速查: "投影"对话框

执行"效果>风格化>投影"命 令,在弹出的"投影"对话框中可以 进行混合模式、不透明度、阴影的 位移及模糊程度的设置,如图7-51 所示。

| (#G/C-000) ( II       | いた意味した。 |
|-----------------------|---------|
| 10010                 | 110.    |
| 123081070             | 2.47.88 |
| THE OVER              | 2.47 ma |
| AM (81) C             | 4 min   |
|                       | me @    |
| 12 HE (F)             |         |
| and the second second |         |

#### 图7-51

- ▶ 模式:设置投影的混合模式。
- 不透明度:设置投影的不透明度百 分比。
- X 位移、Y 位移:设置投影偏离对 象的距离。
- 模糊:设置要进行模糊处理的 位置与阴影边缘的距离。设置 不同数值的对比效果如图7-52 所示。

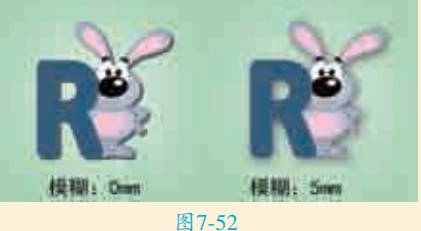

▲ 1-52
 颜色:设置投影的颜色。
 • 暗度:设置为投影添加的黑色的深

#### 度百分比。设置不同数值的对比效 果如图7-53所示。

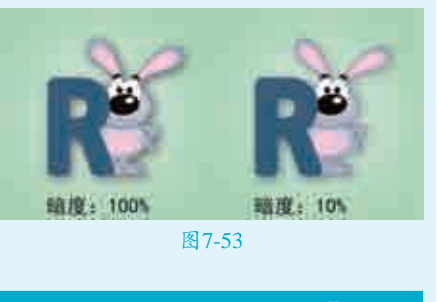

| 头例050 | ) 使用"外发光" 效果<br>制作发光文字                                  |  |
|-------|---------------------------------------------------------|--|
| 文件路径  | 第7章\使用"外发光"效果<br>制作发光文字                                 |  |
| 难易指数  | ***                                                     |  |
| 技术掌握  | <ul> <li>文字工具</li> <li>渐变工具</li> <li>"外发光"效果</li> </ul> |  |
|       |                                                         |  |

#### 操作思路

"外发光"效果主要被用于制作 对象外侧产生的发光效果。在本案例 中,主要讲解如何制作文字的外发光 效果。首先在画面中输入文字并调整 文字的颜色,然后利用"外发光"命 令制作带有外发光效果的文字。

#### ⊖案例效果

案例效果如图7-54所示。

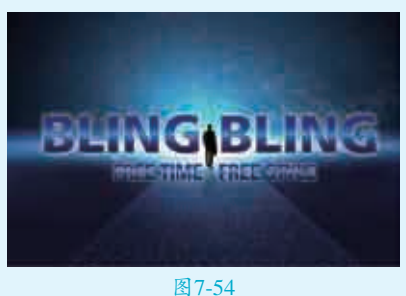

Щ1-5

## 

▲新建一个空白文档。执行"文件>置入"命令,置入背景素材 "1.jpg",调整其位置和大小,然后

1**32** 

单击控制栏中的"嵌入"按钮,效果如图7-55所示。选择工具箱中的"文字工 具",在画面中单击插入光标,在控制栏中设置"填充"为无,"描边"为黑 色,设置合适的字体、字号,然后输入文字,按快捷键Ctrl+Enter确认输入操 作,效果如图7-56所示。

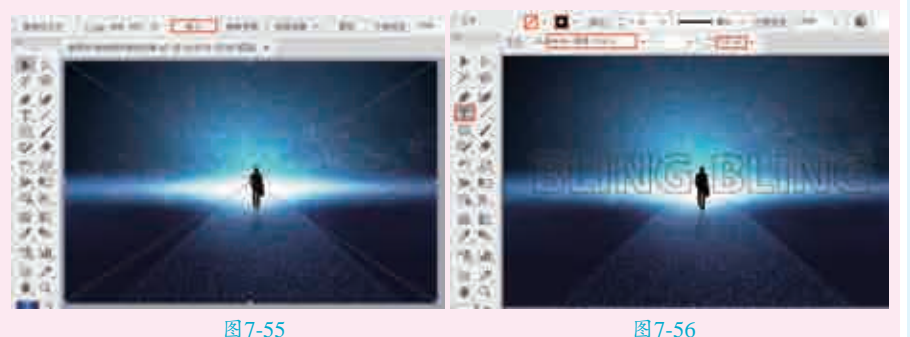

2选中文字,执行"对象>扩展"命令,在弹出的 "扩展"对话框中勾选"对象"和"填充"复选 框,单击"确定"按钮,如图7-57所示,此时文字转换 为图形。

■ 3选中文字,在工具箱的底部单击"填色"按钮, 使之置于前面,设置"填充类型"为"渐变", 执行"窗□>渐变"命令,弹出"渐变"面板,设置 "类型"为"线性",编辑一个蓝色系的渐变,如 图7-58所示,选择工具箱中的"渐变工具",调整 文字的渐变效果,如图7-59所示。

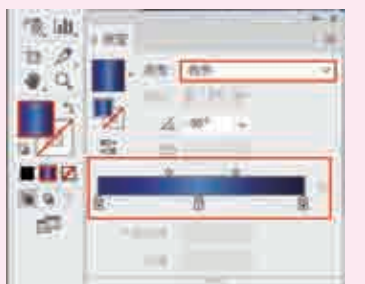

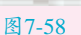

 ┃ 4 选中文字,执行"效果>风格化>外发光" 命令,在弹出的"外发光"对话框中 设置"模式"为"滤色","不透明度"为 100%,"模糊"为2mm,单击"确定"按 钮,如图7-60所示,此时效果如图7-61所示。
 ┃ 5 使用同样的方法制作副标题。最终完成效果 如图7-62所示。

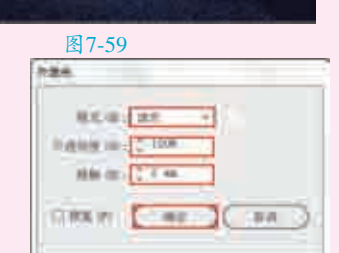

12

11

間線を出

APETER

10.02

1.000

图7-57

图7-60

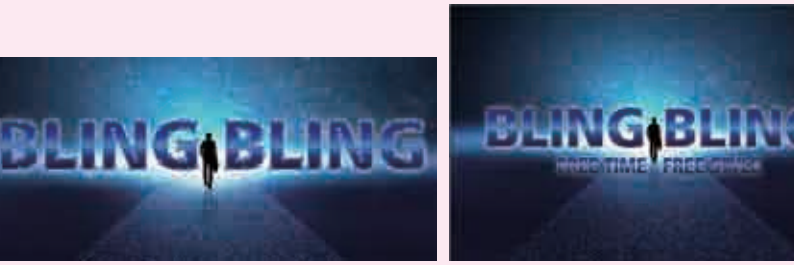

#### 要点速查:"外发光"对话框

执行"效果>风格化>外发光" 命令,弹出"外发光"对话框,如 图7-63所示。

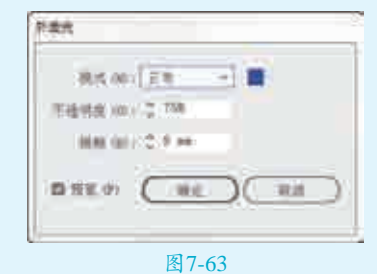

- 模式:在其下拉列表中选择不同的 选项,可以指定发光的混合模式。
- 不透明度:在其数值框中输入相应 的数值,可以指定发光的不透明度 百分比。
- 模糊:在其数值框中输入相应的数 值,可以指定要进行模糊处理的位 置到选区中心或选区边缘的距离。 设置不同数值的对比效果如图7-64 所示。

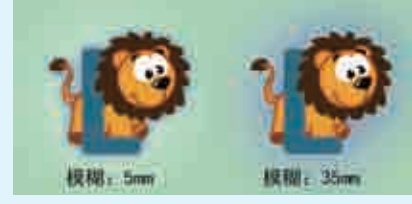

图7-64

| 实例051 | 使用"彩色半调"效<br>果制作时装广告                                     |  |
|-------|----------------------------------------------------------|--|
| 文件路径  | 第7章\使用"彩色半调"效<br>果制作时装广告                                 |  |
| 难易指数  | ****                                                     |  |
| 技术掌握  | <ul> <li>矩形工具</li> <li>渐变工具</li> <li>"彩色半调"效果</li> </ul> |  |
|       |                                                          |  |

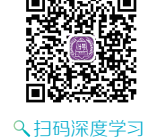

#### 操作思路

利用"彩色半调"命令,可以模 拟在图像的每个通道中使用放大的半

调网屏的效果。在本案例中,使用"彩 色半调"命令制作网点背景效果。

#### ⊖案例效果

案例效果如图7-65所示。

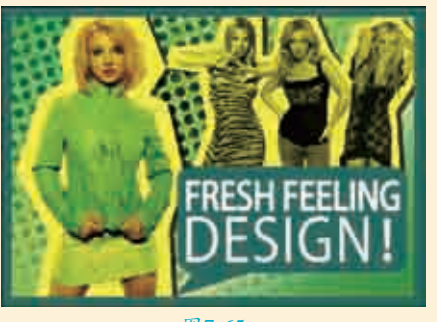

图7-65

## □ 操 作 步 骤

↓新建一个宽度为2000px、高度为 ↓ 1400px的空白文档。选择工具箱 中的"矩形工具",绘制一个比画板 略小的矩形,效果如图7-66所示。选 择矩形,单击工具箱底部的"填色" 按钮, 使之置于前面。执行"窗口>渐 变"命令,弹出"渐变"面板,设置 "类型"为"线性",编辑一个绿色 系的渐变,如图7-67所示。选择工具 箱中的"渐变工具",在矩形上拖动 调整渐变效果,如图7-68所示。按快 捷键Ctrl+2锁定该矩形。

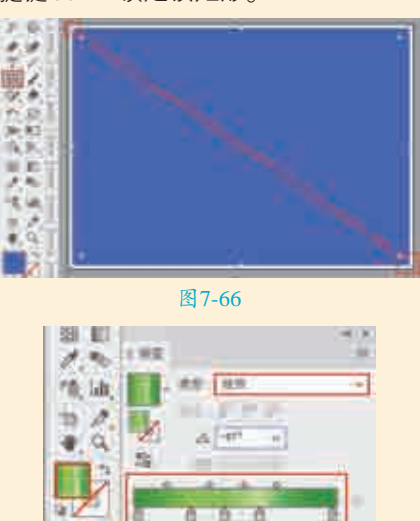

The second second second second second second second second second second second second second second second se

图7-67 选择工具箱中的"矩形工具",

▲在控制栏中设置"填充"为无,

14.9

100

"描边"为墨绿色,描边"粗细"为50pt,在画面中绘制一个与画板等大的矩 形边框,效果如图7-69所示。

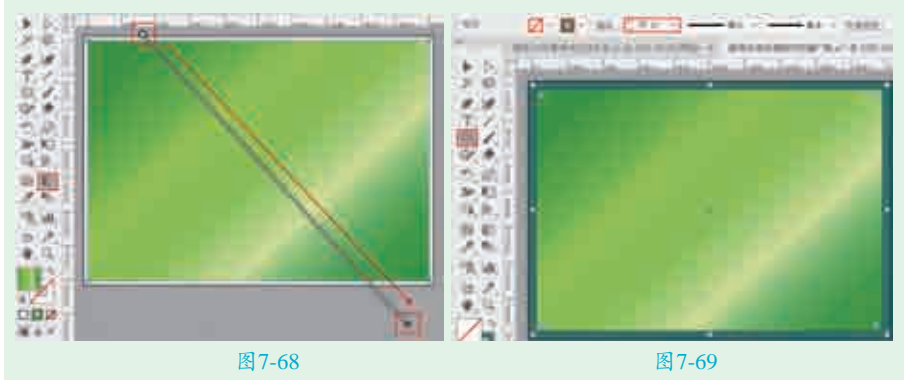

】□执行"文件>置入"命令,置入美女素材"1.png",调整素材的大小和 美女素材的状态下,执行"对象>排列>后移一层"命令,使其位于墨绿色矩形 边框的后面,效果如图7-71所示。

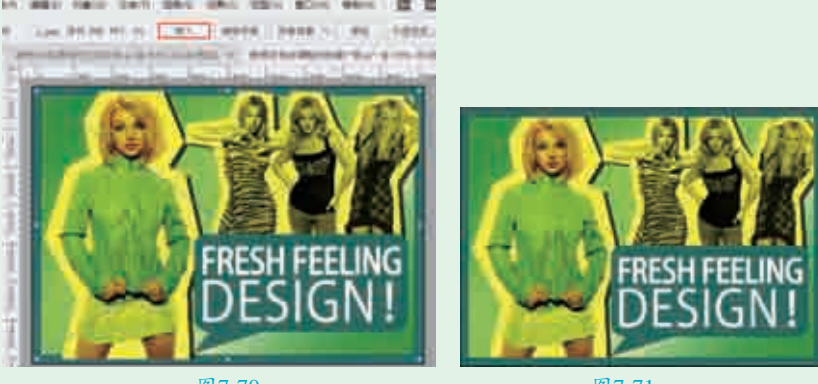

图7-70

图7-71

▲在工具箱的底部单击"填色"按钮,使之置于前面,执行"窗口>渐变" ╋命令,弹出"渐变"面板,然后设置"类型"为"径向",编辑一个绿色 到透明的渐变,如图7-72所示。选择工具箱中的"椭圆工具",按住Shift键绘 制一个正圆形,效果如图7-73所示。

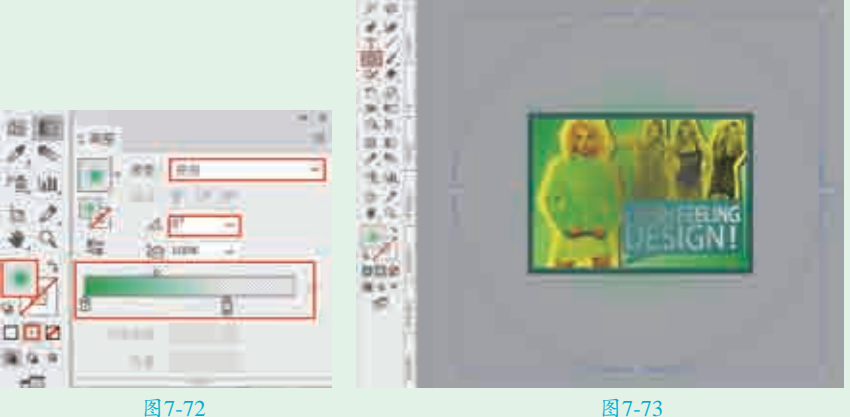

□ 在选中正圆形的状态下,执行"效果>像素化>彩色半调"命令,在弹出的 ▲ "彩色半调"对话框中设置"最大半径"为50像素,"通道1"为108, "通道2"为162, "通道3"为90, "通道4"为45, 单击"确定"按钮, 如 图7-74所示,此时效果如图7-75所示。

| の色々語      |               |      | 12 |
|-----------|---------------|------|----|
| 最大丰槿(K)   | <b>1</b> (19) | 補定   | 0  |
| · 通用(10)  | 109           | R.H. | 9  |
| AN COL    | 18d           |      |    |
| ALC: UNIT | 90            |      |    |
| INDECO    | 40            |      |    |

图7-74

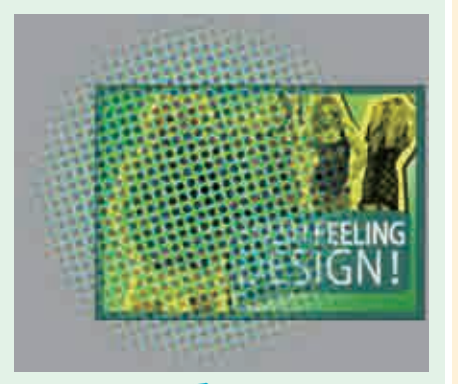

#### 图7-75

■ 选择该正圆形,执行"窗口>透明度"命令,在弹出的"透明度"面板中设置"混合模式"为"明度",如图7-76所示,此时效果如图7-77所示。

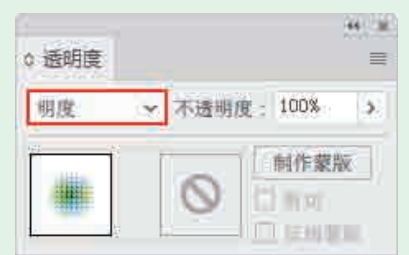

图7-76

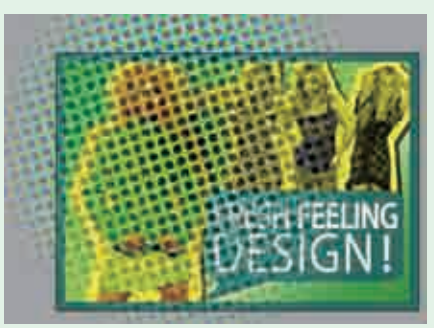

图7-77

☐7在选中正圆形的状态下,多次执行"对象>排列>后移一层"命令,使其在墨绿色矩形边框和美女素材的后面。最终完成效果如图7-78所示。

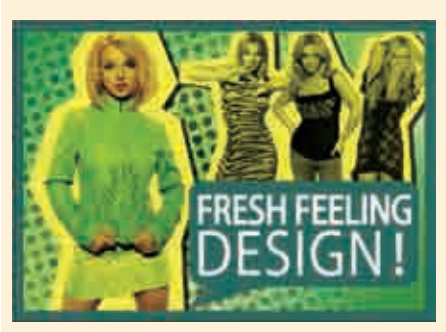

图7-78

| 实例052 | ? 使用"成角的线条"<br>效果制作绘画效果 < |  |
|-------|---------------------------|--|
| 文件路径  | 第7章\使用"成角的线条"<br>效果制作绘画效果 |  |
| 难易指数  | ***                       |  |
| 技术掌握  | "成角的线条"效果                 |  |
|       |                           |  |

、
扫码深度学习

## 操作思路

利用"成角的线条"命令,可以 制作平滑的绘画效果。在本案例中, 主要讲解如何使用"成角的线条"命 令制作绘画效果。

#### □案例效果

案例效果如图7-79所示。

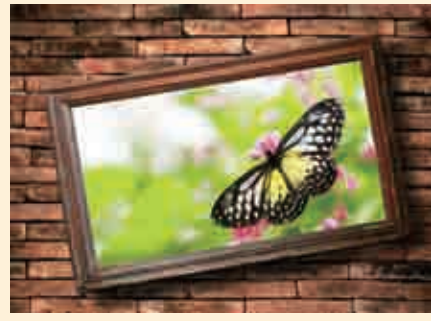

图7-79

## □操作步骤

┃ 执行"文件>新建"命令,新建一 个空白文档。执行"文件>置入" 命令,置入背景素材"1.jpg",调整 素材的大小和位置,然后单击控制栏 中的"嵌入"按钮,效果如图7-80 所示。使用同样的方法,置入蝴蝶素 材"2.jpg",并将其嵌入,效果如 图7-81所示。

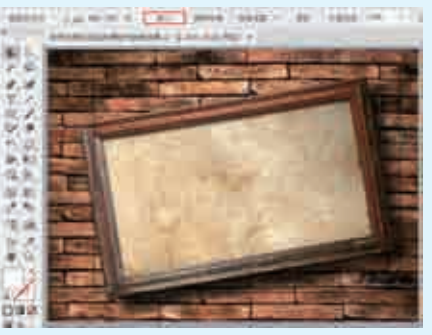

图7-80

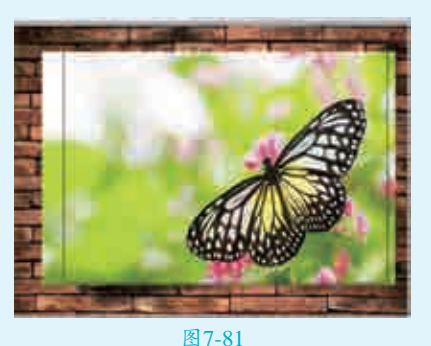

2保持蝴蝶素材的选中状态,将鼠 2标指针标定位到定界框的一角处,按住鼠标左键进行缩放,并进行 适当旋转,然后将其摆放在背景素材 中相框的内部,效果如图7-82所示。

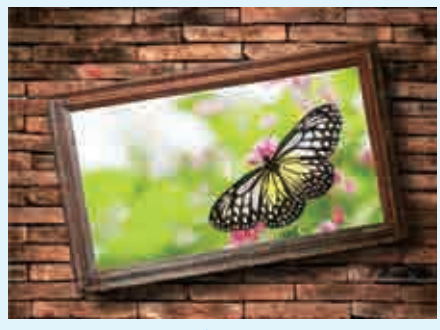

图7-82

 选中蝴蝶素材,执行"效果>画
 笔描边>成角的线条"命令,在
 弹出的"成角的线条"对话框中打开 "画笔描边"效果组,选择"成角的
 线条"效果,在对话框的右侧设置"方
 向平衡"为50,"描边长度"为15,
 "锐化程度"为3,单击"确定"按
 钮,如图7-83所示,最终完成效果如 实战228例

135

#### 图7-84所示。

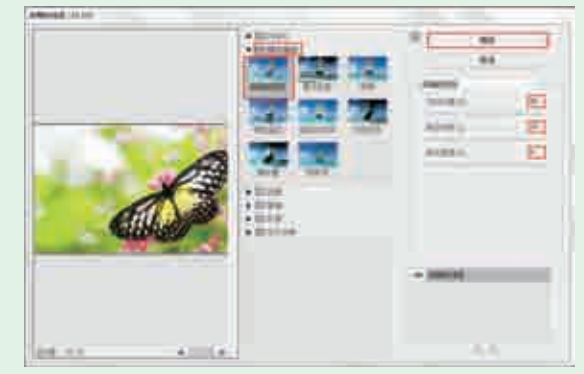

图7-83

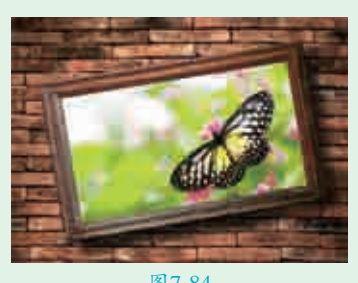

图7-84

| 实例053 | <b>使用"海报边缘"效果制作</b>      | 绘画效果 <  |
|-------|--------------------------|---------|
| 文件路径  | 第7章\使用"海报边缘"效果制作绘<br>画效果 |         |
| 难易指数  | <b>会会会会</b>              |         |
| 技术掌握  | "海报边缘"效果                 | く扫码深度学习 |

#### <sup></sup> 操作思路

利用"海报边缘"命令,可以将图像海报化,并在图 像的边缘添加黑色描边以改变其质感。在本案例中,主要 讲解如何使用"海报边缘"命令制作绘画效果。

#### ⊖案例效果

案例效果如图7-85所示。

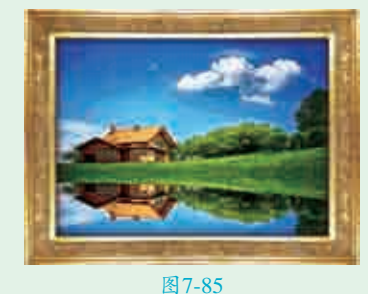

## □操作步骤

▲新建一个空白文档。执行"文件>置入"命令,置入背 景素材"1.jpg",调整其位置和大小,然后单击控制

#### 栏中的"嵌入"按钮,效果如图7-86所示。

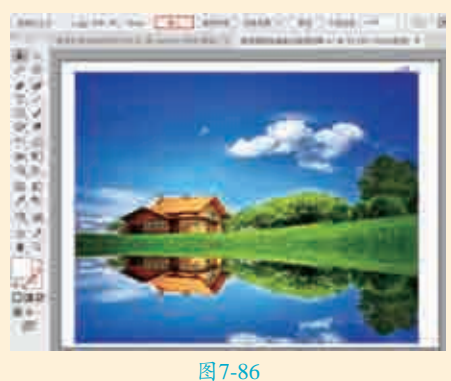

■ 2保持背景素材的选中状态,执行"效果>艺术效果> 海报边缘"命令,在弹出的"海报边缘"对话框中打 开"艺术效果"效果组,选择"海报边缘"效果,在对话 框的右侧设置"边缘厚度"为2,"边缘强度"为1,"海 报化"为2,单击"确定"按钮,如图7-87所示,此时效 果如图7-88所示。

□3置入并嵌入边框素材 "2.png",然后调整其位置、 大小,以增强绘画效果。最终完成效果如图7-89 所示。

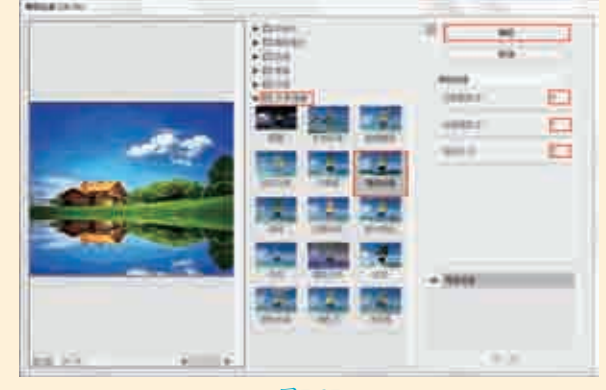

图7-87

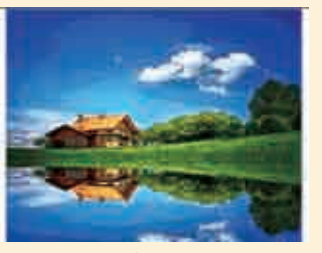

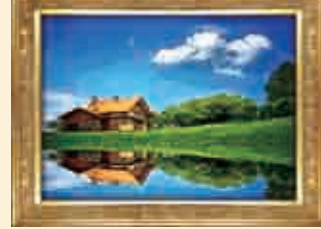

图7-88

图7-89

| 实例054 | ● 使用"绘图笔"效果制作                          | 炭笔画 🚽                                                                                                    |
|-------|----------------------------------------|----------------------------------------------------------------------------------------------------|
| 文件路径  | 第7章\使用"绘图笔"效果制作炭笔                      |                                                                                                    |
| 难易指数  | ***                                    |                                                                                                    |
| 技术掌握  | <ul><li>"绘图笔"效果</li><li>混合模式</li></ul> | <ul><li>日本</li><li>日</li><li>日</li></ul> |

## 操作思路

利用"绘图笔"命令,可以模拟绘图笔绘制的草图效 果。在本案例中,首先使用"绘图笔"命令制作炭笔画效 果,然后利用混合模式将木纹肌理混合到画面中。

#### □案例效果

案例效果如图7-90所示。

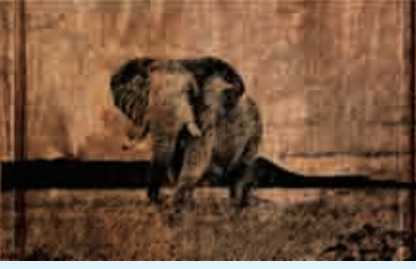

图7-90

## ●操作步骤

┓┫执行"文件>新建"命令,新建一个空白文档。执行 ↓ "文件>置入"命令,置入木纹背景素材"1.jpg",调 整其大小和位置,然后单击控制栏中的"嵌入"按钮,效 果如图7-91所示。置入大象素材"2.jpg",调整其位置和 大小后进行嵌入,效果如图7-92所示。

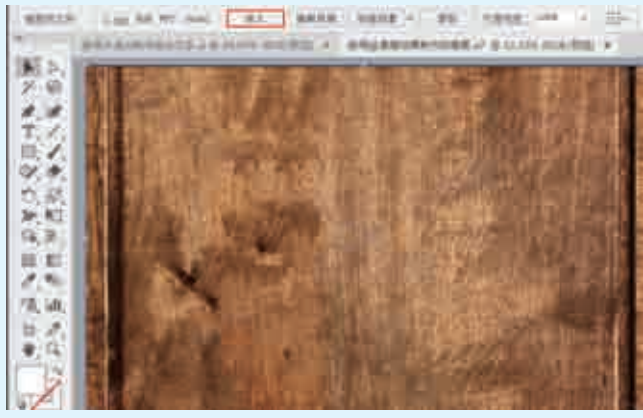

图7-91

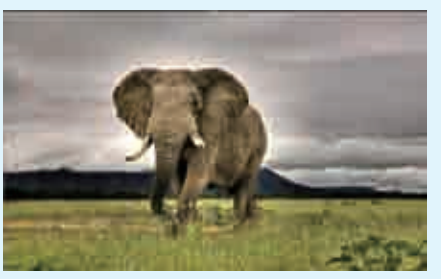

图7-92

┓选择大象素材,执行"效果>素描>绘图笔"命令, ▲在弹出的"绘图笔"对话框中打开"素描"效果组, 选择"绘图笔"效果,在对话框的右侧设置"描边长度" 为15, "明/暗平衡"为26, "描边方向"为"右对角 线",单击"确定"按钮,如图7-93所示,此时效果如 图7-94所示。

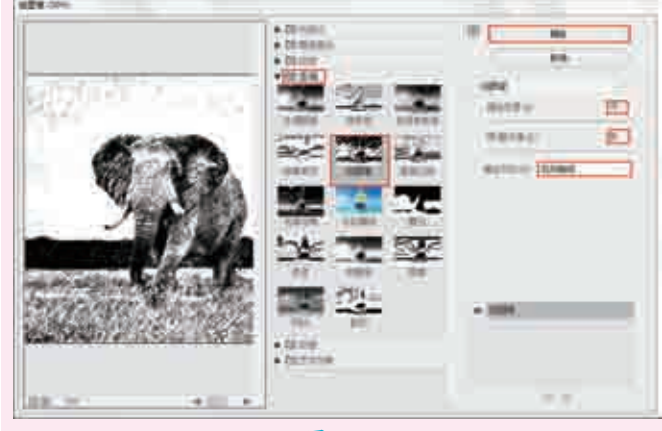

图7-93

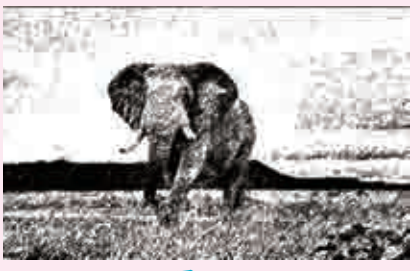

图7-94

▶ □选中大象素材,单击控制栏中的"不透明度"按钮, ┛┛在其下拉面板中设置"混合模式"为"正片叠底", 如图7-95所示。最终完成效果如图7-96所示。

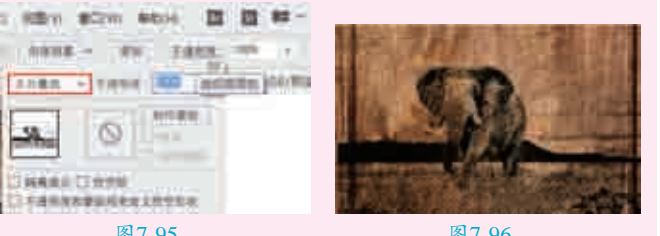

图7-95

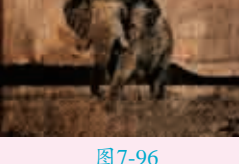

| 买例055 | <ul> <li>使用"晶格化"效果制作晶</li> <li>名片</li> </ul>            | 格背景的                                                     |
|-------|---------------------------------------------------------|----------------------------------------------------------|
| 文件路径  | 第7章\使用"晶格化"效果制作晶格<br>背景的名片                              |                                                          |
| 难易指数  | <b>会会会会</b>                                             |                                                          |
| 技术掌握  | <ul> <li>矩形工具</li> <li>"晶格化"效果</li> <li>剪切蒙版</li> </ul> | <ul> <li>1000000000000000000000000000000000000</li></ul> |

## **響操作思路**

利用"晶格化"命令,可以使图像中颜色相近的像 素结块形成多边形纯色晶格化效果。在本案例中,主要 讲解如何使用"晶格化"命令制作彩块拼接的效果。首先

在面中置入图片素材,然后执行"晶 格化"命令,并利用剪切蒙版剪切出 需要的部分,再添加三角形装饰和文 字,制作出晶格背景的名片效果。

## ⊖案例效果

案例效果如图7-97所示。

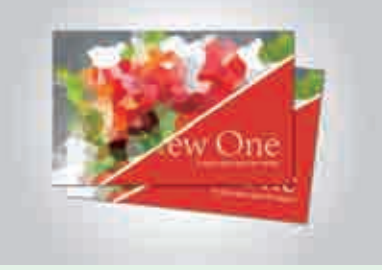

图7-97

### └──────────────────────────────

▲新建一个宽度为300mm、高度为200mm的空白文档。选择工具箱中的"矩形工具",按住鼠标左键拖动鼠标指针,绘制一个与画板等大的矩形,效果如图7-98所示。选择矩形,单击工具箱底部的"填色"按钮,使之置于前面,设置"填充类型"为"渐变",执行"窗□>渐变"命令,在弹出的"渐变"面板中设置"类型"为"径向",编辑一个灰色系的渐变,如图7-99所示。选择工具箱中的"渐变工具",在矩形上拖动调整渐变效果,如图7-100所示。

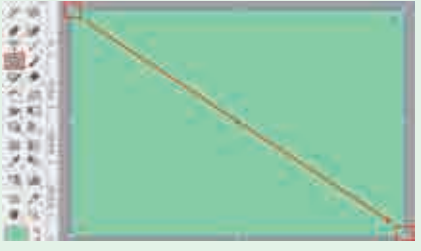

图7-98

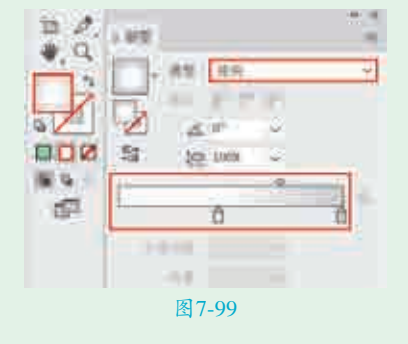

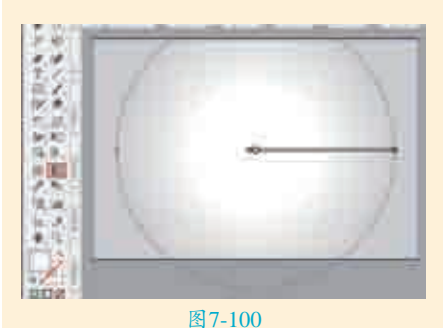

■ 2执行"文件>置入"命令,置 入草莓素材"1.jpg",调整其 位置和大小,然后单击控制栏中的 "嵌入"按钮,效果如图7-101所示。在选中草莓素材的状态下,执 行"效果>像素化>晶格化"命令, 在弹出的"晶格化"对话框中设置 "单元格大小"为50,单击"确 定"按钮,如图7-102所示,此时效 果如图7-103所示。

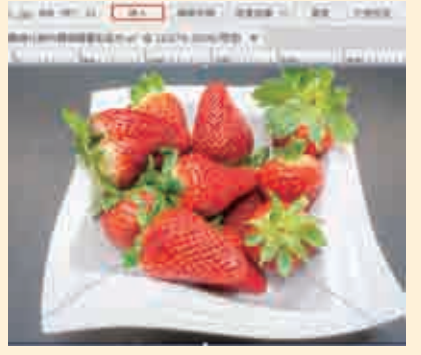

图7-101

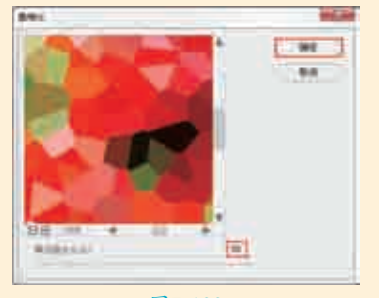

图7-102

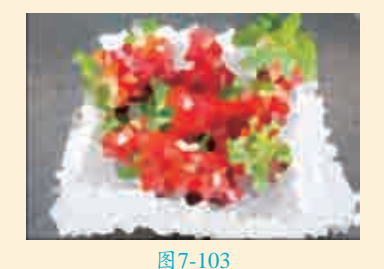

了选择工具箱中的"矩形工具", 在草莓素材的左上方绘制一个矩

形边框,效果如图7-104所示。按住 Shift键加选素材和矩形,然后按快 捷键Ctrl+7创建剪切蒙版,效果如 图7-105所示。

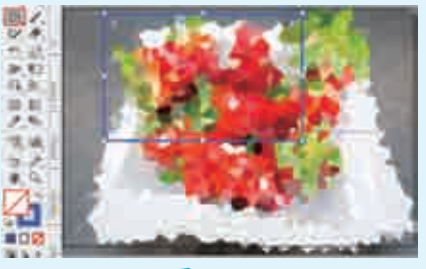

图7-104

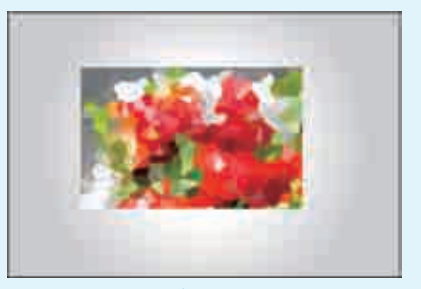

图7-105

■4选择工具箱中的"矩形工具", 在控制栏中设置"填充"为白色,"描边"为无,然后按住鼠标左键在草莓素材的右下方拖动鼠标指针,绘制一个矩形,效果如图7-106所示。选择工具箱中的"直接选择工具",单击矩形左上角的锚点,然后按住鼠标左键将锚点向右下角方向拖动,如图7-107所示,将矩形调整为直角三角形,效果如图7-108所示。

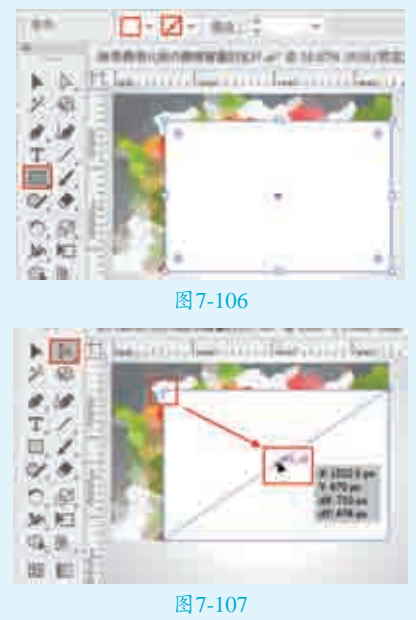

实战228例

1**38** 

🥑 艺境 中文版 lustrator 矢量图形设计与制作全视频

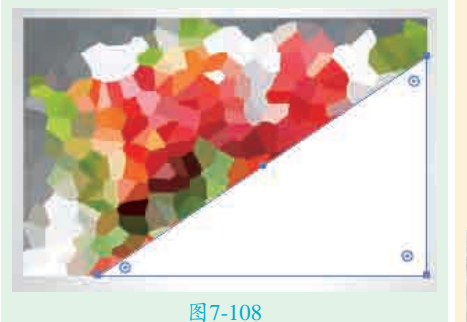

【19108 【19108 [19108] [19108] [19108 [19108] [19108] [191

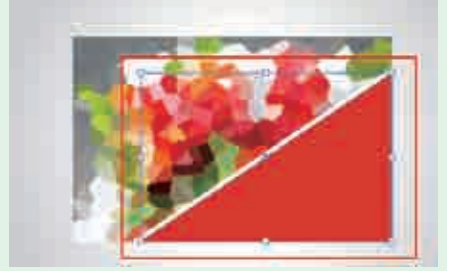

#### 图7-109

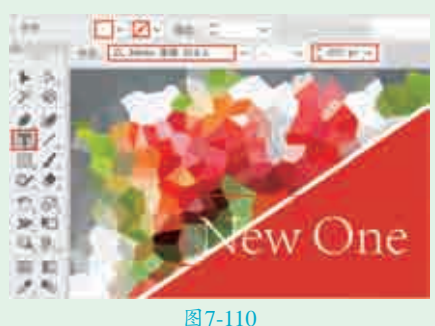

■7使用"文字工具"选中字母 "N",在控制栏中将"填充"改为绿色,如图7-111所示。 使用同样的方法,制作其他文字, 效果如图7-112所示。按快捷键 Ctrl+A全选各名片元素,然后按快 捷键Ctrl+G将各名片元素编组。

▲ 选中名片组,执行"效果>风格 化>投影"命令,在弹出的"投 影"对话框中设置"模式"为"正片 叠底", "不透明度"为75%, "X<</li>
位移"为7px, "Y位移"为7px,
"模糊"为5px,选中"颜色"单选按
钮,设置颜色为黑色,单击"确定"
按钮,如图7-113所示,此时效果如
图7-114所示。

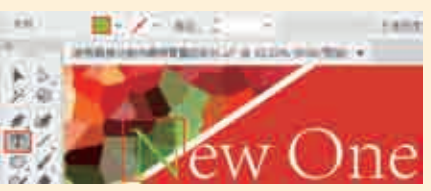

图7-111

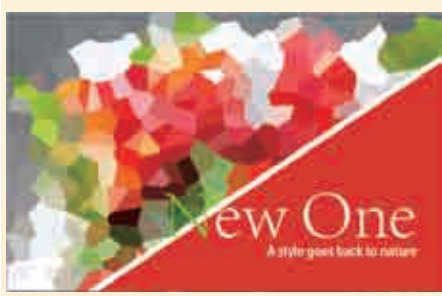

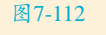

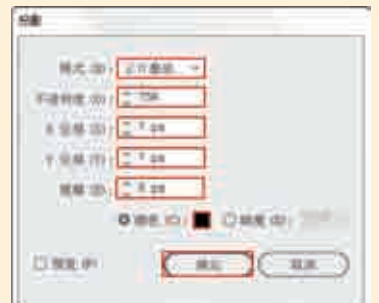

图7-113

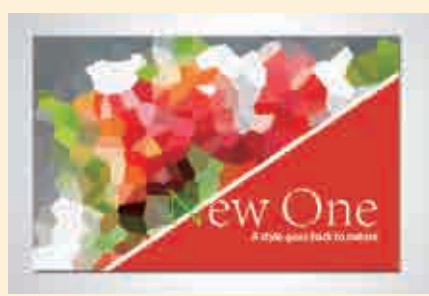

#### 图7-114

● 使用工具箱中的"选择工具"选择制作完成的名片,按住鼠标 左键的同时按住Alt键向右拖动,复制 出另一张名片,效果如图7-115所 示。将名片进行适当的旋转,效果 如图7-116所示。

执行"对象>排列>后移一层"命 令,最终完成效果如图7−117所示。

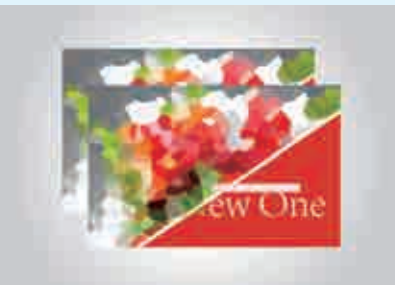

图7-115

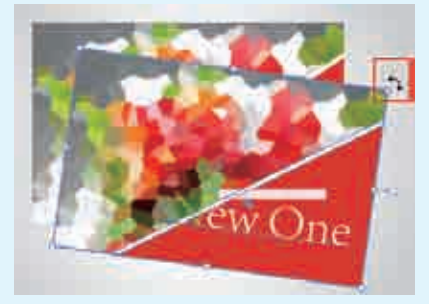

图7-116

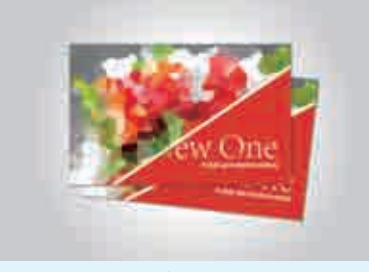

图7-117

| 实例056                                    | 6 使用"径向模糊"效<br>果制作飞驰的汽车 <                   |  |
|------------------------------------------|---------------------------------------------|--|
| 文件路径                                     | 第7章\使用"径向模糊"效<br>果制作飞驰的汽车                   |  |
| 难易指数                                     | ****                                        |  |
| 技术掌握                                     | <ul><li>● 矩形工具</li><li>● "径向模糊"效果</li></ul> |  |
| 日本の日本の日本の日本の日本の日本の日本の日本の日本の日本の日本の日本の日本の日 |                                             |  |
|                                          |                                             |  |

#### **攣<mark>操作思路</mark>**

"径向模糊"是指以指定点的中 心点为基点创建的旋转或缩放的模糊 效果。在本案例中,主要讲解如何使 用"径向模糊"命令制作飞驰的汽车 效果。制作时只要使用"径向模糊"

命令改变车轮的状态,就可以呈现出 汽车飞驰的场景。

#### ⊖案例效果

案例效果如图7-118所示。

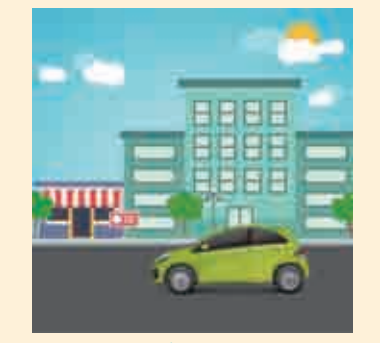

#### 图7-118

#### 

▲执行"文件>新建"命令,新建一 个宽度为280mm、高度为280mm 的空白文档。选择工具箱中的"矩形工 具",按住鼠标左键拖动鼠标指针绘制 一个与画板等大的矩形。选择矩形, 单击工具箱底部的"填色"按钮,使 之置于前面,执行"窗□>渐变"命 令,弹出"渐变"面板,设置"类 型"为"径向",然后编辑一个蓝色 系的渐变,如图7-119所示。使用工 具箱中的"渐变工具"在矩形上拖动 调整渐变效果,如图7-120所示。

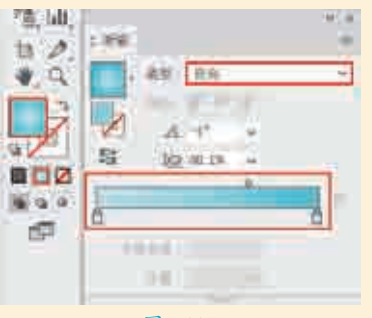

#### 图7-119

命令改变车轮的状态,就可以呈现出 针,在画面的下方绘制一个矩形,效果如图7–122所示。

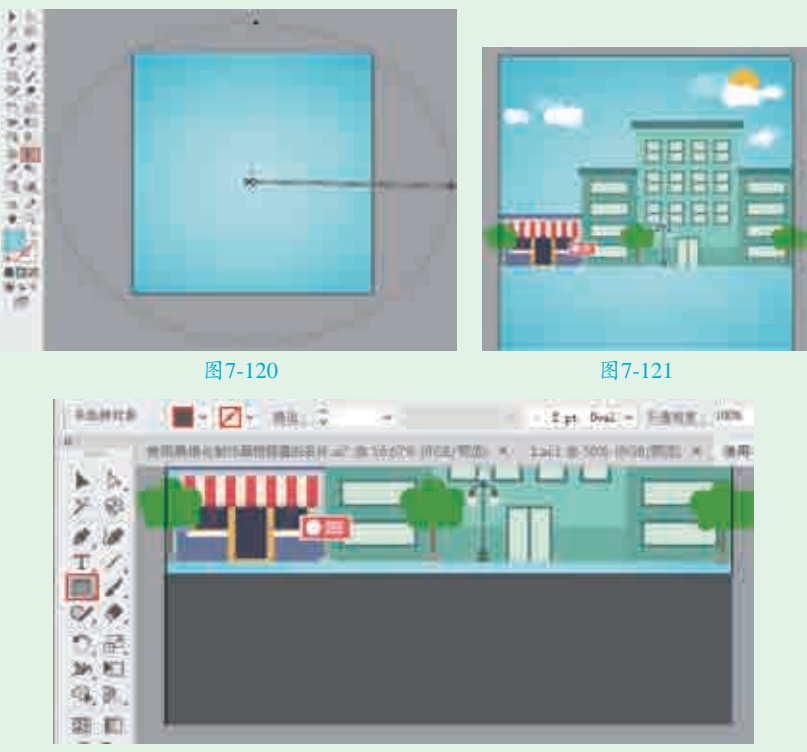

#### 图7-122

【【】使用同样的方法,绘制填充为灰色的矩形,效果如图7-123所示。继续使用同样的方法,在灰色矩形的上方绘制填充为浅蓝色的矩形,效果如图7-124所示。

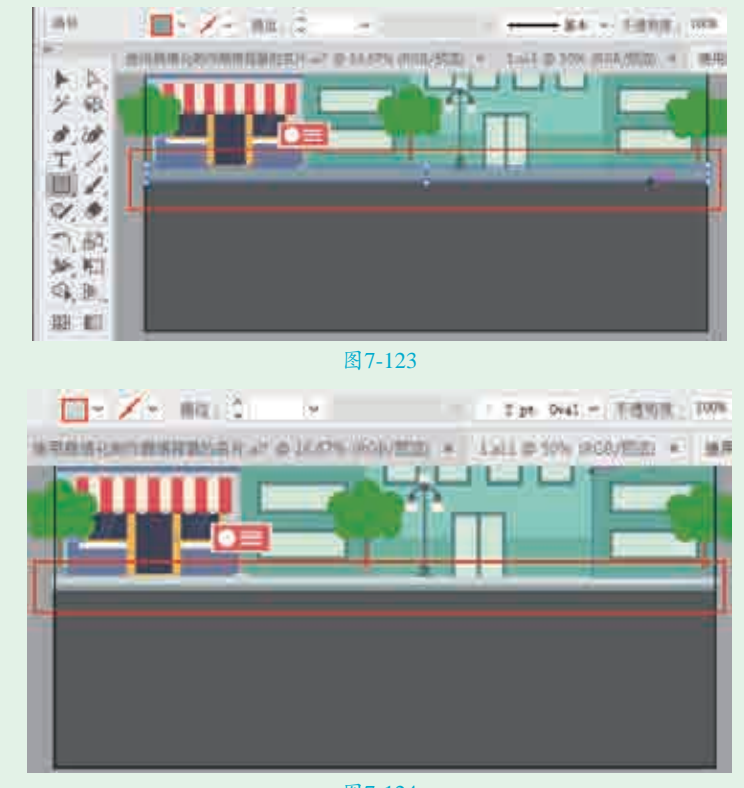

图7-124

▲使用与粘贴背景图形同样的方法,将素材 "2.ai"中 图7-125所示。

□□选中汽车图形,执行"对象>取消编组"命令,然后 ▲ 在画面以外单击,取消汽车图形的选中状态。单击 其中一个车轮,执行"效果>模糊>径向模糊"命令,在 弹出的"径向模糊"对话框中设置"数量"为50,"模糊 方法"为"旋转", "品质"为"好", 单击"确定"按 钮,如图7-126所示,此时效果如图7-127所示。

■●使用同样的方法,制作另一个车轮的径向模糊效果。 ↓最终完成效果如图7-128所示。

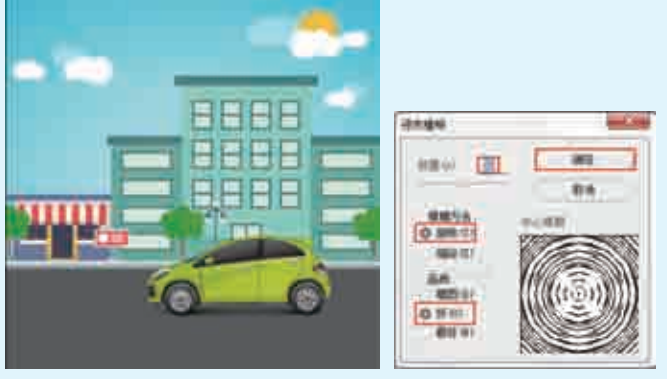

图7-125

图7-126

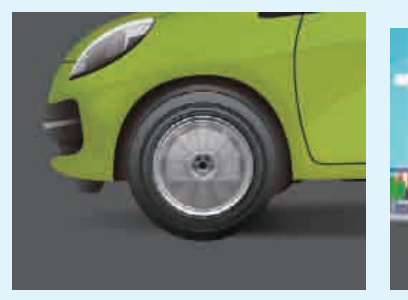

图7-127

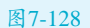

实例057 使用"木刻"效果制作矢量感人像 第7章\使用"木刻"效果制作矢量感 文件路径 人像 难易指数 金金金金金 • "木刻" 效果 技术掌握 • 混合模式 、扫码深度学习 • 不透明度

### 

利用"木刻"命令,可以将画面处理为木制雕刻的 质感。在本案例中,主要讲解如何为图像添加"木刻"效 果,从而制作出矢量感的人像插画。

#### ⊖案例效果

案例效果如图7-129所示。

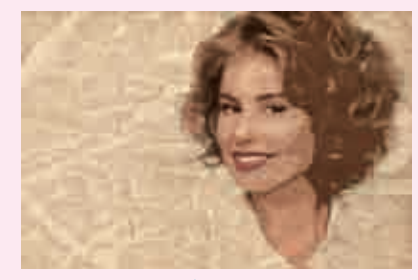

图7-129

新建一个空 白文档。执 行"文件>置入" 命令,置入人物 素材 "1.jpg" , 调 整其位置和大小, 然后单击控制栏中 的"嵌入"按钮, 效果如图7-130 所示。

□操作步骤

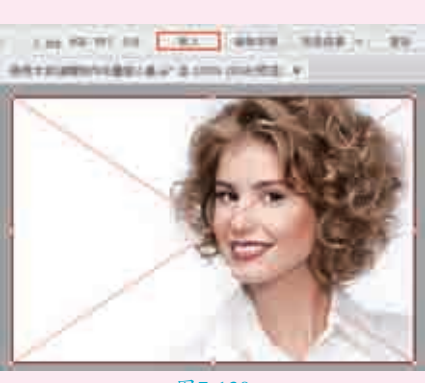

┓┓选 择 人 像

图7-130

▋【素材,执行"效果>艺术效果>木刻"命令,在弹出 的"木刻"对话框中打开"艺术效果"效果组,选择"木 刻"效果,在对话框的右侧设置"色阶数"为6,"边缘简 化度"为4,"边缘逼真度"为2,单击"确定"按钮,如 图7-131所示,此时效果如图7-132所示。

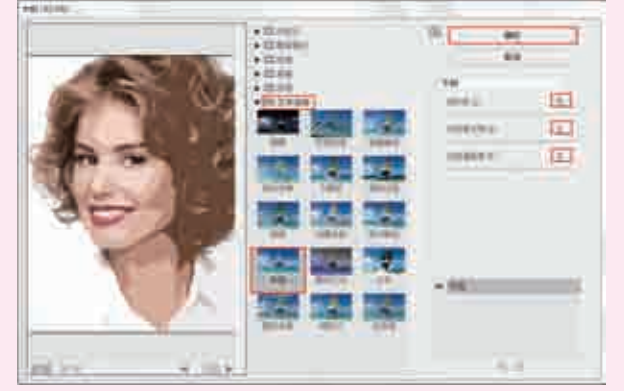

图7-131

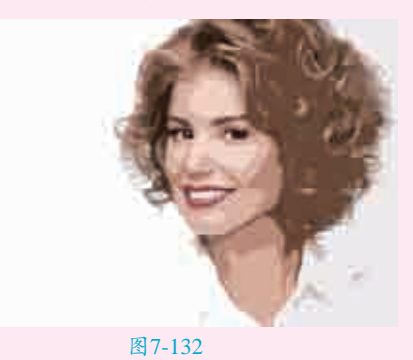

**头战228例** 

2.png",
 调整其大小,
 使其与画板
 大小相同,效

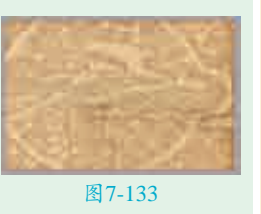

果如图7-133所示。执行"窗□>透明 度"命令,在弹出的"透明度"面板 中设置"混合模式"为"正片叠底", "不透明度"为70%,如图7-134所 示。最终完成效果如图7-135所示。

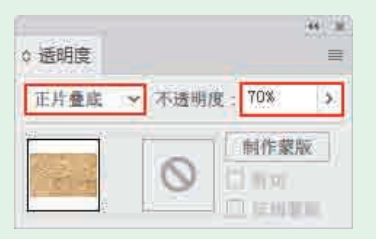

图7-134

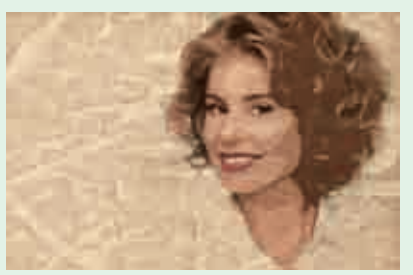

图7-135

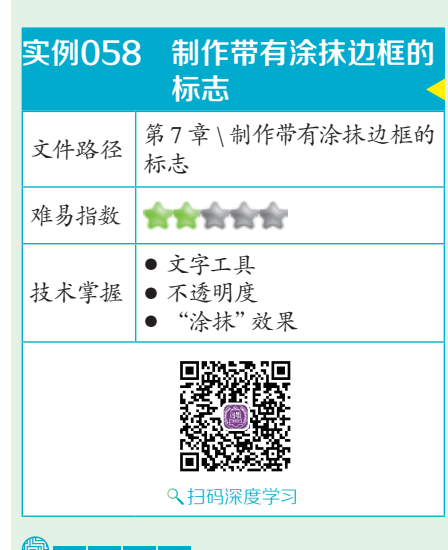

## 操作思路

利用"涂抹"命令,能够在保持 图形的颜色和基本形状的前提下,在 其表面添加画笔涂抹的效果。在本案 例中,主要讲解如何使用"涂抹"命 令制作文字边框。

## □案 例 效果

案例效果如图7-136所示。

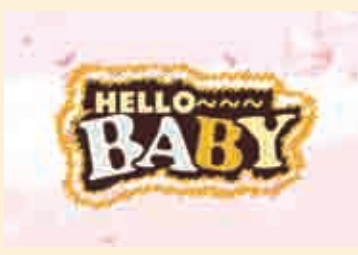

#### 图7-136

## 

▲新建一个宽度为500mm、高度为 300mm的空白文档。执行"文件> 置入"命令,置入背景素材"1.jpg", 调整其大小,然后单击控制栏中的"嵌入"按钮,效果如图7-137所示。选择工具箱中的"文字工具",在画面 中单击插入光标,在控制栏中设置 "填充"为白色,"描边"为深棕 色,描边"粗细"为5pt,设置合适的字体、字号,然后输入文字,按快 捷键Ctrl+Enter确认输入操作,效果 如图7-138所示。

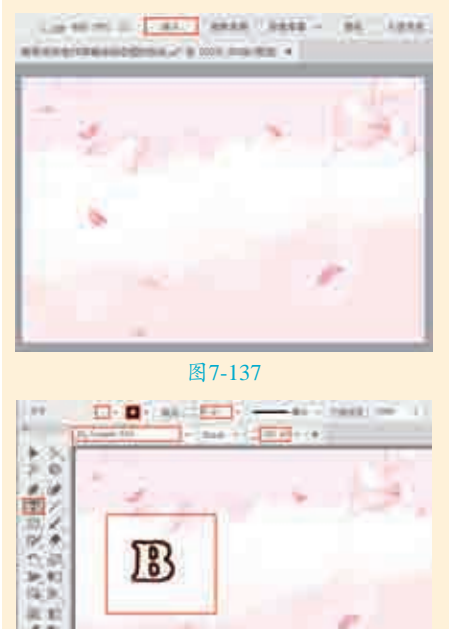

图7-138 2 选择工具箱中的"选择工具", 在字母"B"上单击以显示定 界框,然后拖动控制点将字母进行旋 转,效果如图7-139所示。使用同样 的方法,制作不同颜色、大小、方向 的字母,效果如图7-140所示。

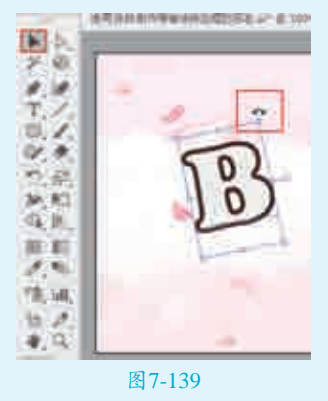

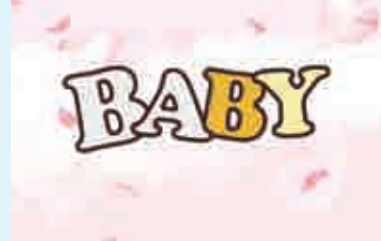

#### 图7-140

■ 3继续使用工具箱中的"文字工 具",在字母的上方输入文字, 在控制栏中设置"填充"为浅黄色, "描边"为深棕色,描边"粗细"为 0.25pt,设置合适的字体、字号,然 后输入文字,按快捷键Ctrl+Enter确认 输入操作,效果如图7-141所示。使 用同样的方法,输入黄色的"~"符 号,效果如图7-142所示。

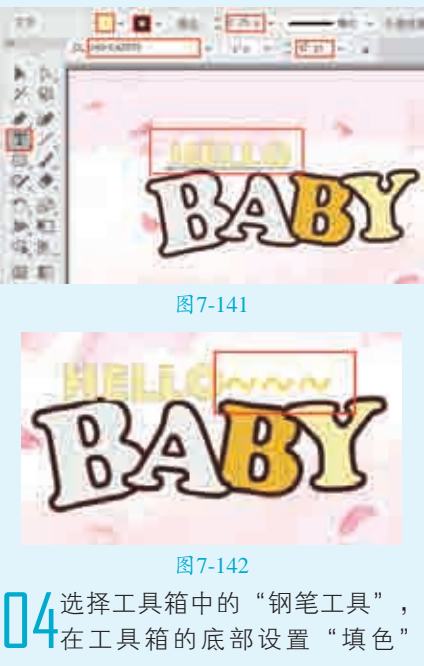

为无, "描边"为无,沿着画面中字 母和符号的轮廓绘制图形,效果如 图7-143所示。在工具箱的底部设置 "填色"为红棕色, "描边"为无, 多次执行"对象>排列>后移一层" 命令,将红棕色图形移动到字母的后 面,效果如图7-144所示。

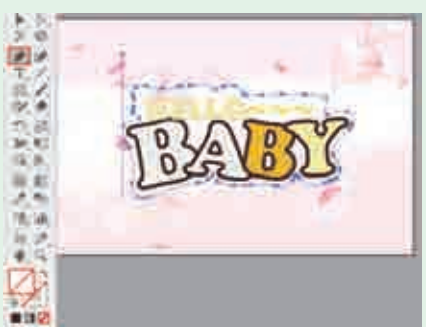

图7-143

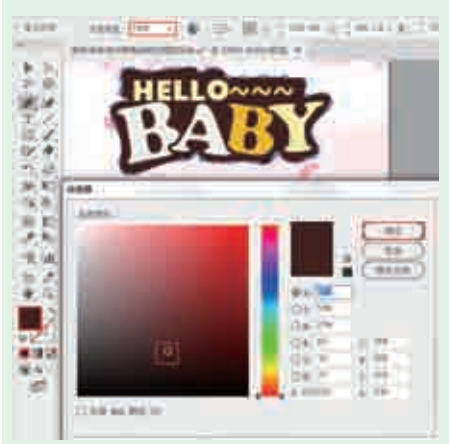

#### 图7-144

□ 5 选中红粉色图形, 按快捷键 Ctrl+C进行复制, 按快捷键 Ctrl+F将其粘贴到原红棕色图形的前 面, 在控制栏中设置"填充"为无, "描边"为黄色, 描边"粗细"为 5pt, 效果如图7-145所示。

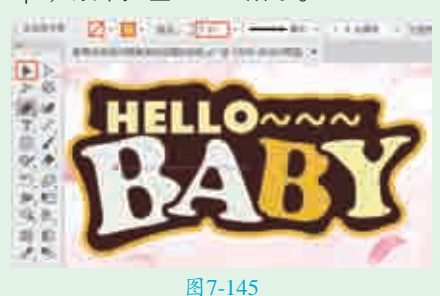

Ⅰ 执行"效果>风格化>涂抹"命 令,在弹出的"涂抹选项"对话 框中依次设置"角度"为30°,"变 化"为2mm,"描边宽度"为1mm, "曲度"为5%, "变化"为1%, "间距"为2mm,单击"确定"按 钮,如图7-146所示,此时效果如 图7-147所示。

| 2 |
|---|
| 1 |
|   |
|   |
|   |
|   |

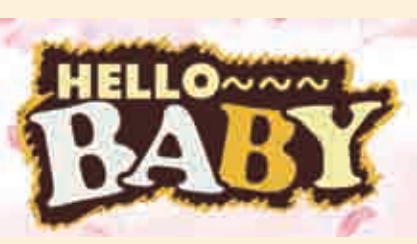

图7-147 **17**使用同样的方法,制作字母和符 号最外侧的涂抹轮廓,最终完成 效果如图7–148所示。

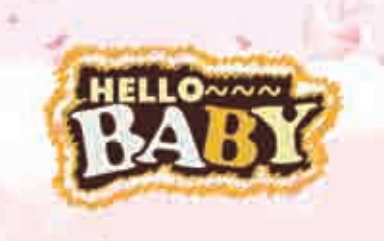

#### 图7-148

| 实例059 | )为标志添加虚化的<br>背景     |
|-------|---------------------|
| 文件路径  | 第7章 \为标志添加虚化的<br>背景 |
| 难易指数  | ***                 |
| 技术掌握  | "高斯模糊"效果            |
|       |                     |
|       |                     |

#### 操作思路

在本案例中,主要讲解如何制作 虚化的背景。在画面中置入背景素 材,执行"高斯模糊"命令,调整 合适的数值范围,即可得到虚化的 背景。

#### ⊖案例效果

案例效果如图7-149所示。

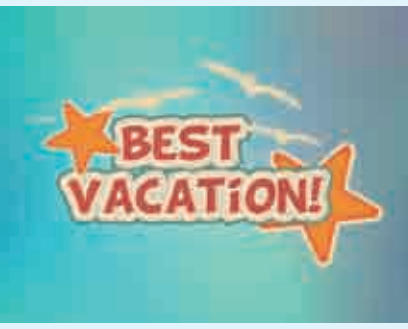

图7-149

#### 與操作步骤

▲新建一个宽度为200mm、高度 为150mm的空白文档。执行 "文件>置入"命令,置入背景素材 "1.jpg",调整其位置和大小,然后 单击控制栏中的"嵌入"按钮,效果 如图7-150所示。

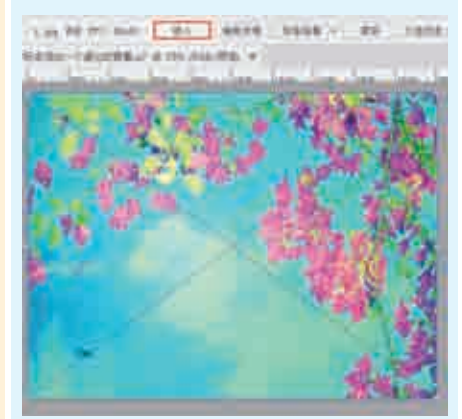

图7-150 2选中背景素材,执行"效果>模 制>高斯模糊"命令,在弹出的 "高斯模糊"对话框中设置"半径" 为182像素,单击"确定"按钮,如 图7-151所示,此时效果如图7-152 所示。

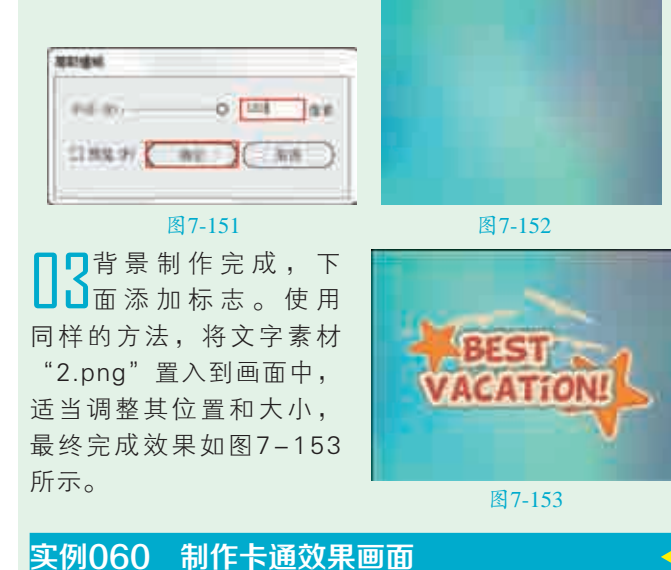

"色阶数"为5, "边缘简化度"为0, "边缘逼真度" 为3, 单击"确定"按钮, 如图7-156所示。最终完成效 果如图7-157所示。

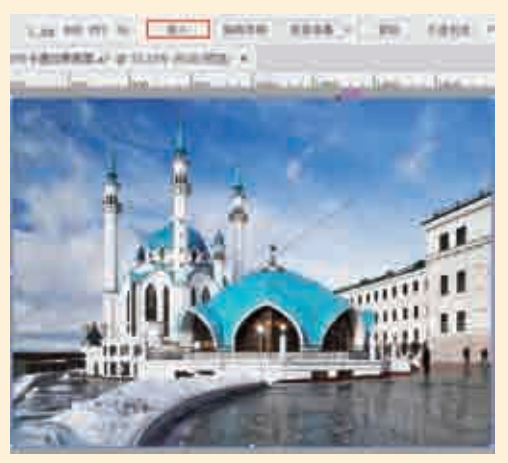

图7-155

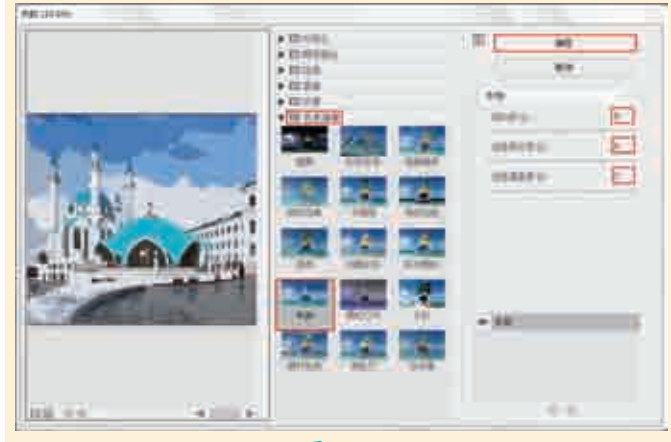

图7-156

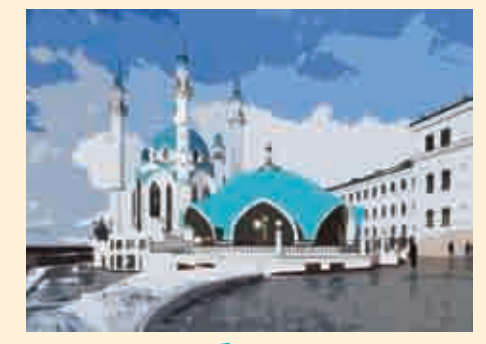

图7-157

| 实例061 | 使用多种效果制作海报                                                  | -                                                                                                    |
|-------|-------------------------------------------------------------|----------------------------------------------------------------------------------------------------|
| 文件路径  | 第7章\使用多种效果制作海报                                              |                                                                                                    |
| 难易指数  | <b>会会会会</b>                                                 |                                                                                                    |
| 技术掌握  | <ul> <li>文字工具</li> <li>"纹理化"效果</li> <li>"染色玻璃"效果</li> </ul> | <ul> <li>□</li> <li>□</li></ul> |

## 

技术掌握

利用"木刻"命令,可以将画面处理为木制雕刻的质 感。在本案例中,主要讲解如何使用"木刻"命令制作卡 通效果画面。

、
扫码深度学习

#### ⊖案例效果

案例效果如图7-154所示。

文件路径 第7章\制作卡通效果画面

"木刻" 效果

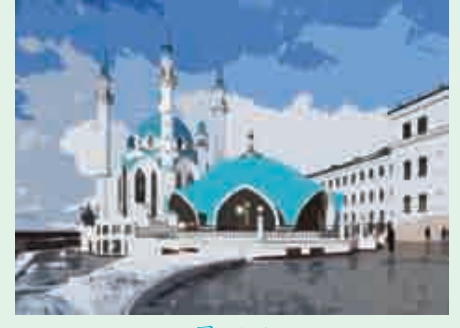

#### 图7-154

#### └───────────────────────────

▲新建一个宽度为150mm、高度为100mm的空白 文档。执行"文件>置入"命令,置入风景素材 "1.jpg",调整其位置和大小,然后单击控制栏中的"嵌 入"按钮,效果如图7-155所示。

2选择风景素材,执行"效果>艺术效果>木刻"命 令,在弹出的"效果画廊"对话框中打开"艺术效 果"效果组,选择"木刻"效果,在对话框的右侧设置

实战228例

144

## 操作思路

在本案例中,主要讲解如何使用多种效果制作一张 漂亮的海报。首先制作带有渐变填充和"纹理化"效果 的矩形,然后置入图片素材,使用剪切蒙版得到想要的部 分,并为其添加"染色玻璃"效果:再次置入同样的图片 素材,使用剪切蒙版得到想要的部分:最后使用"画笔 工具"为画面添加装饰,使用"文字工具"制作需要的文 字,从而得到一张完整的海报。

#### □案例效果

案例效果如图7-158所示。

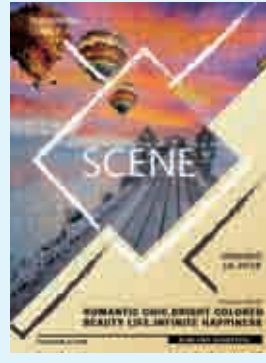

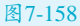

## □操作步骤

┃【执行"文件>新建"命令,新建一个A4大小的空白文 ┛┃档。使用工具箱中的"矩形工具"绘制一个与画板等 大的矩形。选择矩形,单击工具箱底部的"填色"按钮, 使之置于前面,执行"窗口>渐变"命令,在弹出的"渐 变"面板中设置"类型"为"线性",然后编辑一个浅黄 色系的渐变,如图7-159所示。使用工具箱中的"渐变工 具"在矩形上拖动调整渐变效果,如图7-160所示。

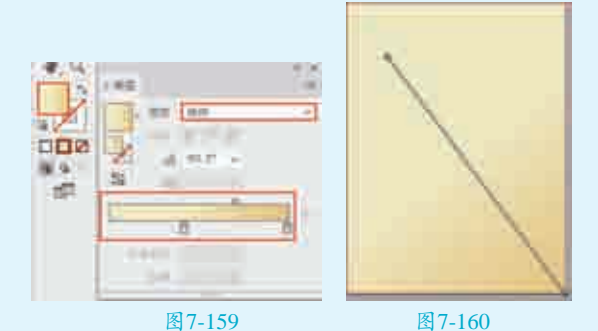

□选中矩形,执行"效果>纹理>纹理化"命令,在 选择"纹理化"效果,在对话框的右侧设置"纹理"为 "画布","缩放"为200%,"凸现"为2,"光照"为 "上",单击"确定"按钮,如图7-161所示,此时效果 如图7-162所示,按快捷键Ctrl+2锁定该矩形。

▶ 功行"文件>置入"命令,置入背景素材"1.jpg", □调整其位置和大小,然后单击控制栏中的"嵌入" 按钮,效果如图7-163所示。选择工具箱中的"钢笔工 具",在背景素材上绘制一个四边形,效果如图7-164所 示。加选四边形和背景素材,然后按快捷键Ctrl+7创建剪 切蒙版,效果如图7-165所示。

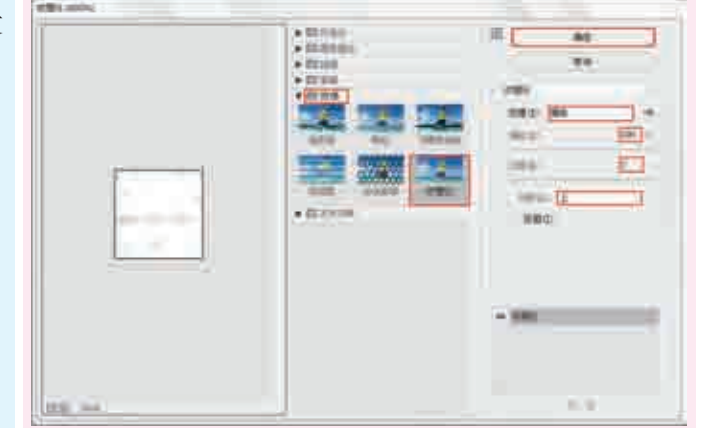

图7-161

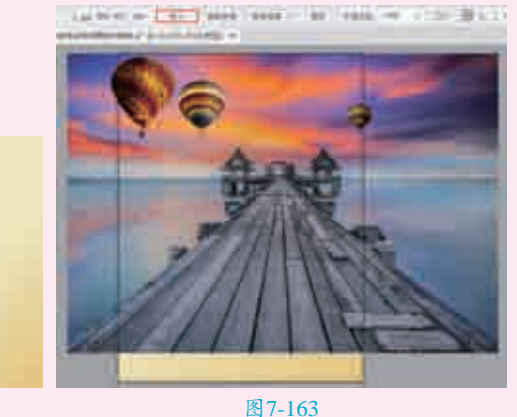

图7-162

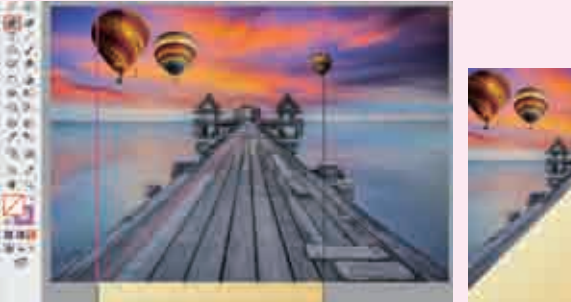

图7-165

图7-164

4选中背景素材,执行"效果>纹理>染色玻璃"命 4、,在弹出的"染色玻璃"对话框中打开"纹理"效 果组,选择"染色玻璃"效果,在对话框的右侧设置"单 元格大小"为6,"边框粗细"为1,"光照强度"为3,单 击"确定"按钮,如图7-166所示,此时效果如图7-167 所示。

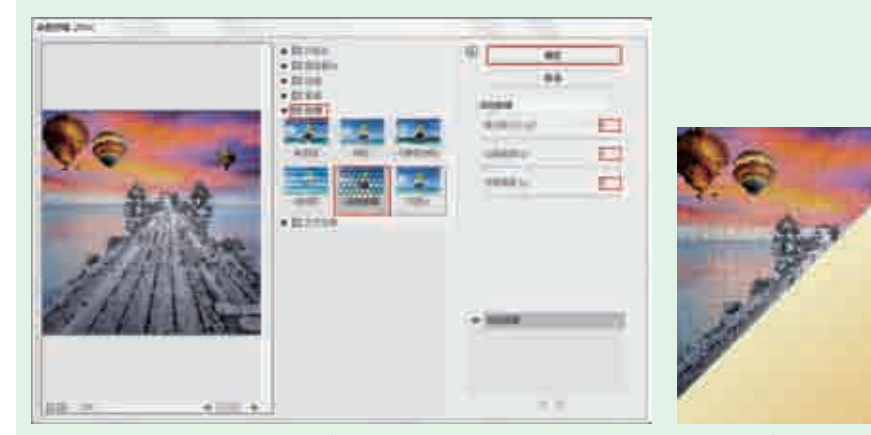

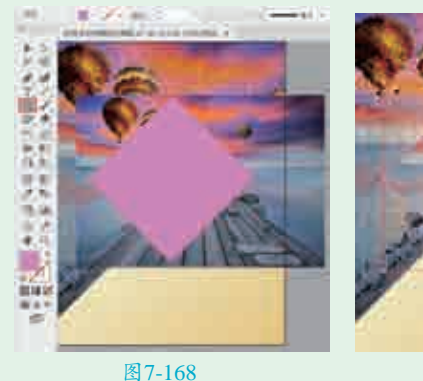

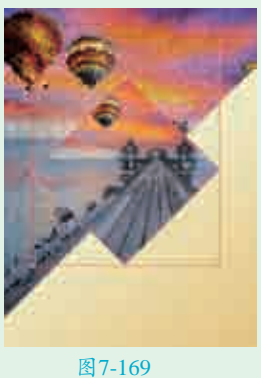

■ 选择工具箱中的"画笔工具",在控制栏中设置"描边"为白色,描边 "粗细"为6pt, "画笔定义"为"炭笔—羽毛",然后在画面中绘制白 色的线条,效果如图7-170所示。使用同样的方法,绘制其他白色和深棕色线 条,效果如图7-171所示。

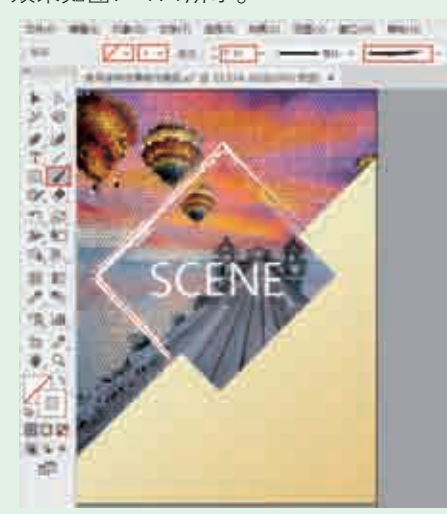

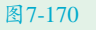

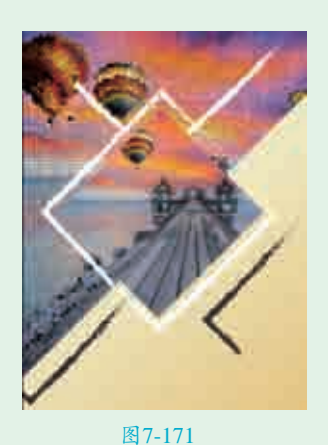

☐7选择"画笔工具",在控制栏中设置"描边"为黑色,描边"粗细" 为6pt, "画笔定义"为"基本",然后按住Shift键拖动绘制一条直线, 效果如图7-172所示。 ■ 下面选择工具箱中的"矩形工具,有中的"矩形工具",在控制栏中设置"填充"为黑色,"描边"为无,在直线的右下方绘制一个矩形,效果如图7-173所示。

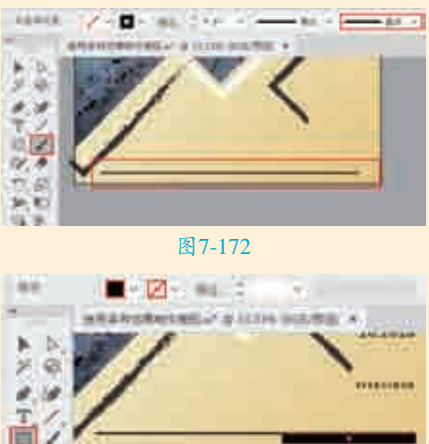

■ 选择工具箱中的"文字工具", 在旋转后的正方形背景素材中 单击插入光标,在控制栏中设置"填 充"为白色,"描边"为无,设置合 适的字体、字号,然后输入文字,按 快捷键Ctrl+Enter确认输入操作,效果 如图7-174所示。使用同样的方法, 继续制作其他文字。最终完成效果如 图7-175所示。

图7-173

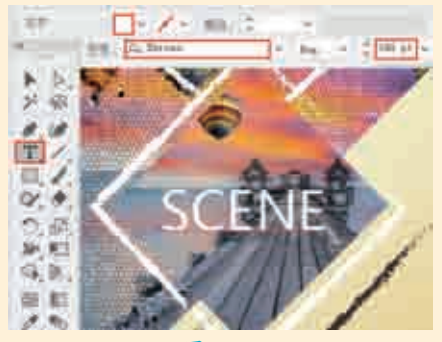

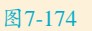

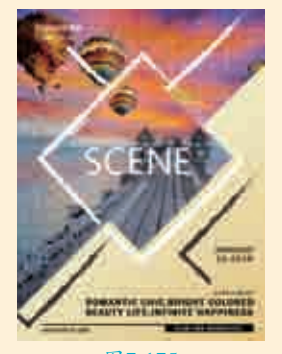

图7-175

实战228例

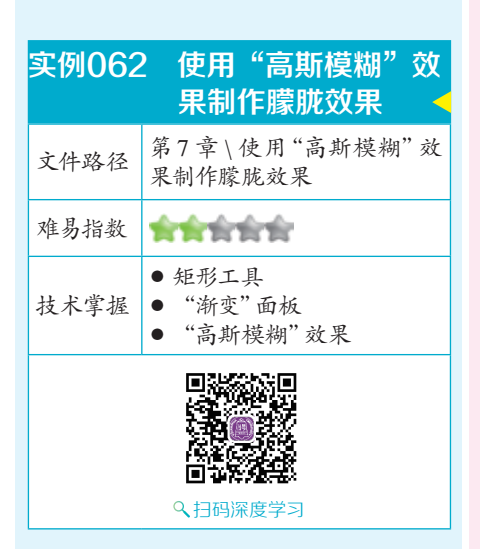

#### 操作思路

在本案例中,主要讲解如何使用 "高斯模糊"命令制作朦胧的效果。 首先制作一个带有渐变效果的矩形作 为背景,然后为矢量图形添加"高斯 模糊"效果,并设置"不透明度"数 值以得到朦胧效果。使用同样的方 法,制作参数不同的另外一层朦胧效 果,以丰富画面层次。

#### ⊖案例效果

案例效果如图7-176所示。

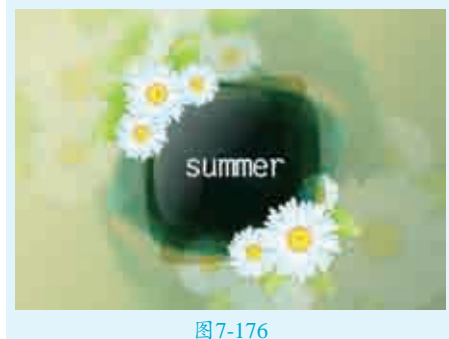

#### 图 /-1

↓ 执行"文件>新建"命令,新建 一个空白文档。使用工具箱中的 "矩形工具"绘制一个与画板等大的 矩形。选择矩形,单击工具箱底部 的"填色"按钮,使之置于前面, 执行"窗□>渐变"命令,在弹出的 "渐变"面板中设置"类型"为"线 性",然后编辑一个绿色系的渐变, 如图7-177所示。使用工具箱中的 "渐变工具"在矩形上拖动调整渐变 效果,如图7-178所示。按快捷键Ctrl+2锁定该矩形。

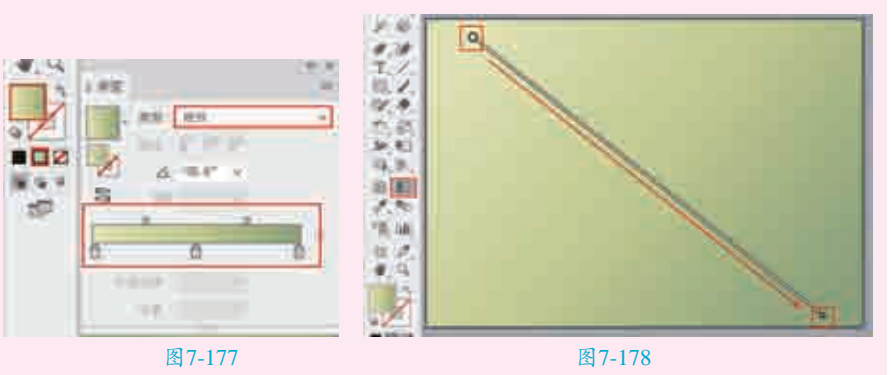

□2执行"文件>打开"命令,将素材"1.ai"打开,选择其中的素材图形,按 2快捷键Ctrl+C进行复制,回到刚才操作的文档中,按快捷键Ctrl+V进行粘 贴,效果如图7-179所示。适当调整素材图形的位置和大小,并进行旋转,效 果如图7-180所示。

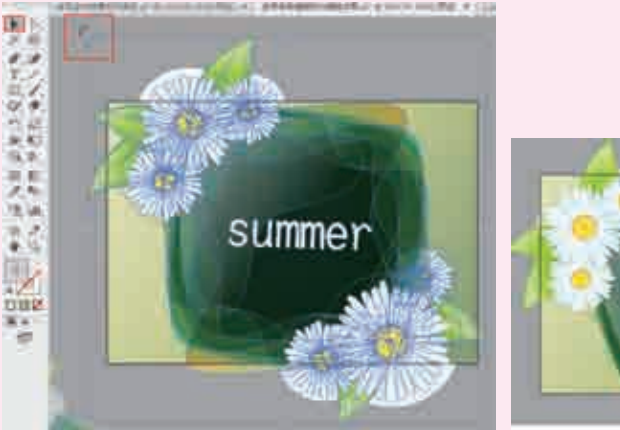

图7-179

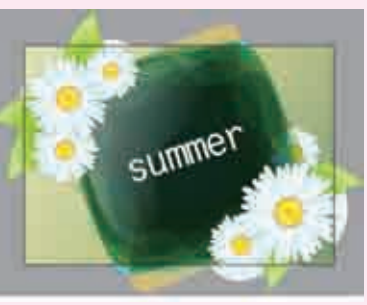

图7-180

■ 3选中素材图形,执行"效果>模糊>高斯模糊"命令,在弹出的"高斯模 制"对话框中设置"半径"为9像素,单击"确定"按钮,如图7-181所 示,此时效果如图7-182所示。

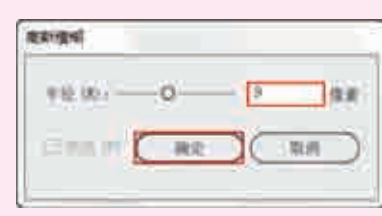

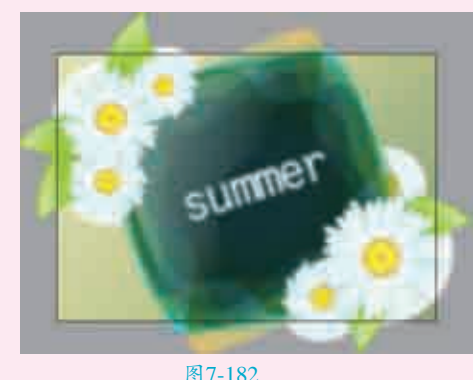

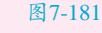

4在控制栏中设置"不透明度"为20%,效果如图7-183所示。

■ 再次在画面中粘贴素材图形,调整其位置、方向和大小,效果如图7-184 所示。选中素材图形,执行"效果>模糊>高斯模糊"命令,在弹出的"高斯模糊"对话框中设置"半径"为9.5像素,单击"确定"按钮,如图7-185所示。将素材的"不透明度"设置为50%,效果如图7-186所示。

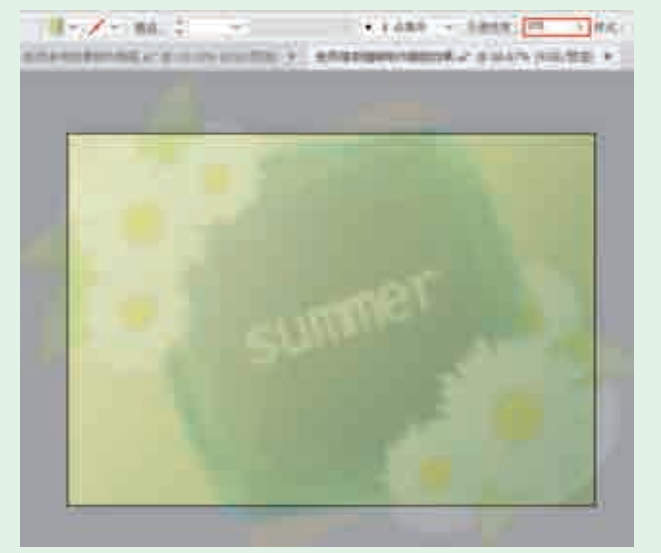

图7-183

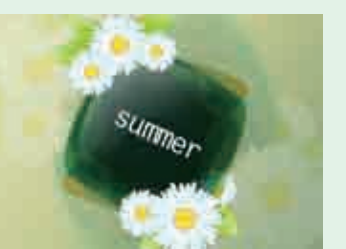

图7-184

2100 100 00 1 --- O --- EE -- 100 11 ME WE CHE

图7-185

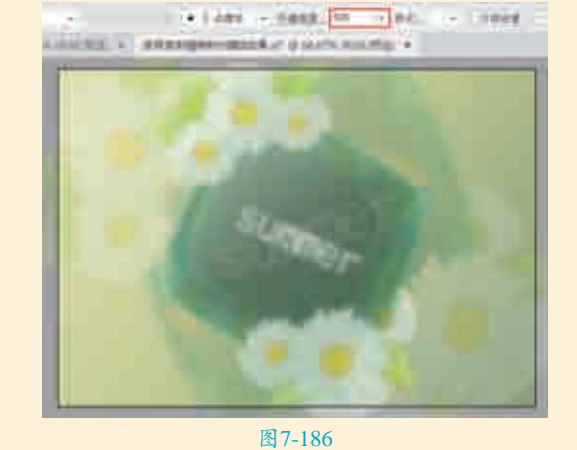

■ 第三次在画面中粘贴素材图形,调整其大小和位置。 最终完成效果如图7-187所示。

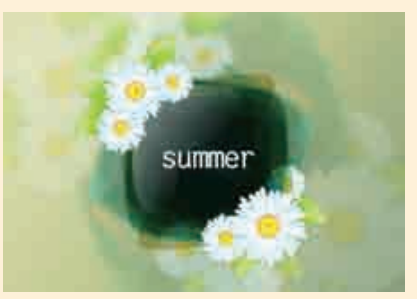

图7-187